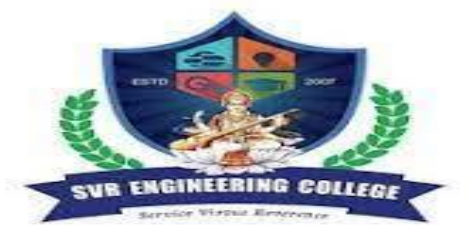

# **SVR ENGINEERING COLLEGE**

**Approved by AICTE & Permanently Affiliated to JNTUA** Ayyalurmetta, Nandyal – 518503. Website: www.svrec.ac.in

Department of Electronics and Communication Engineering

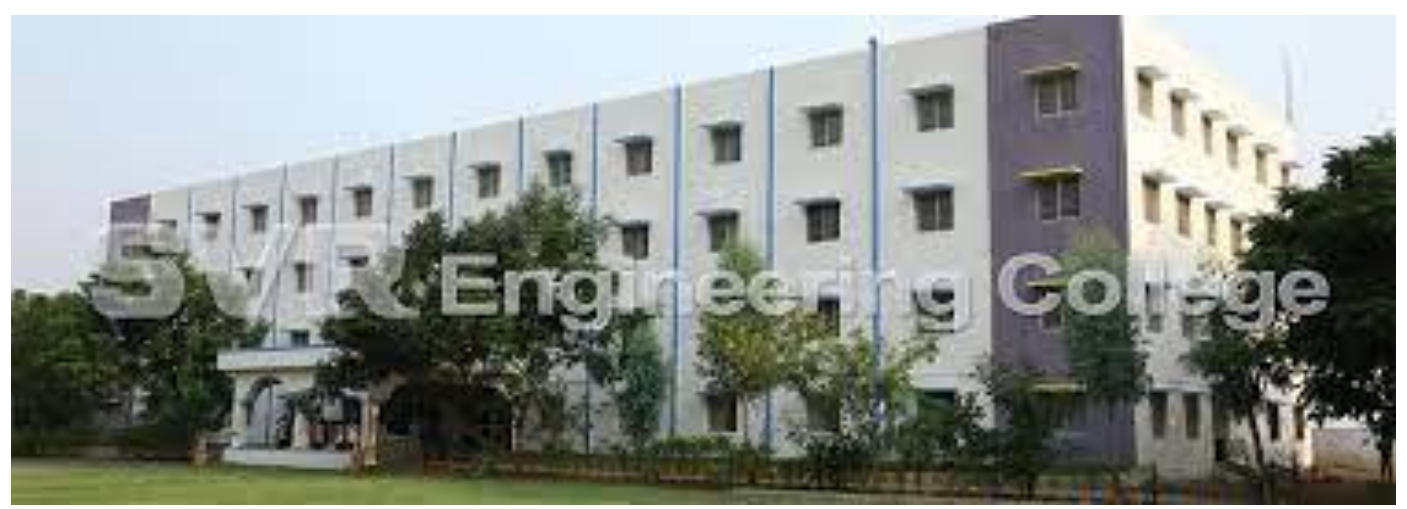

DIGITAL SIGNAL PROCESSING LABORATORY (R 15) III B.Tech (ECE) II Semester A Y - 2020-21

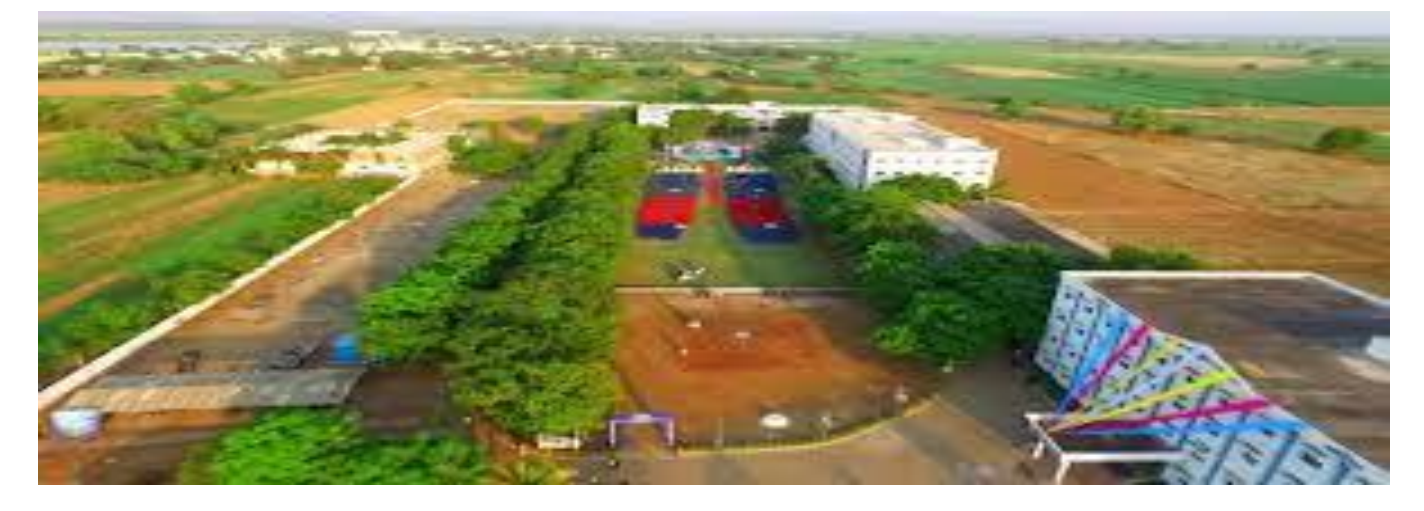

| STUDENT NAME       |  |
|--------------------|--|
| <b>ROLL NUMBER</b> |  |
| SECTION            |  |

DIGITAL SIGNAL PROCESSING LAB

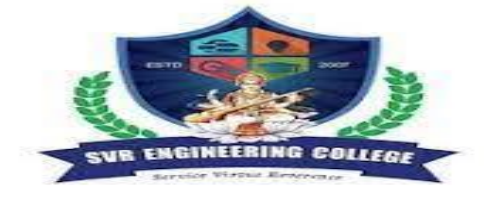

## **SVR ENGINEERING COLLEGE**

Approved by AICTE & Permanently Affiliated to JNTUA

Ayyalurmetta, Nandyal – 518503. Website: <u>www.svrec.ac.in</u> **Department of Electronics and Communication Engineering** 

## **DEPARTMENT OF**

### **ELECTRONICS AND COMMUNICATION ENGINEERING**

### **CERTIFICATE**

#### ACADEMIC YEAR: 2020-21

| This  | is | to | certify | that | the    | bonafide     | record     | work  | done by        |
|-------|----|----|---------|------|--------|--------------|------------|-------|----------------|
| Mr./N | As |    |         |      |        |              |            |       | bearing        |
| H.T.N | Vo |    |         | 0    | f II B | B.Tech II Se | emester in | the ] | Digital signal |

processing Laboratory

**Faculty In-Charge** 

Head of the Department

### **INDEX**

| <u>S.No.</u> | Name of the Experiment                                                           | Page No. |
|--------------|----------------------------------------------------------------------------------|----------|
|              | Minimum of 5 experiments are to be conducted from each                           |          |
|              | Part - Software Experiments (PART – A)                                           |          |
| 1            | Generation of random signal and plot the same as a waveform showing all the      | 17-18    |
|              | specifications                                                                   |          |
| 2            | Finding Power and (or) Energy of a given signal.                                 | 19-20    |
| 3            | Convolution and Correlation (auto and cross correlation) of discrete sequences   | 21-29    |
|              | without using built in functions for convolution and correlation operations.     |          |
| 4            | DTFT of a given signal                                                           | 30-45    |
| 5            | N – point FFT algorithm                                                          | 46-47    |
| 6            | Design of FIR filter using windowing technique and verify the frequency          | 48-54    |
|              | response of the filter                                                           |          |
| 7            | Design of IIR filter using any of the available methods and verify the frequency | 55-57    |
|              | response of the filter.                                                          |          |
| 8            | Design of analog filters.                                                        | 58-59    |
|              | Using DSP Processor kits (Floating point) and Code Composure Studio              |          |
|              | (CCS) (PART – B)                                                                 |          |
| 1            | Generation of random signal and plot the same as a waveform showing all the      | 72-73    |
|              | specifications.                                                                  |          |
| 2            | Finding Power and (or) Energy of a given signal.                                 | 74-75    |
|              | Design of FIR filter using windowing technique and verify the frequency          |          |
|              | response of the filter.                                                          |          |
| 3            | Convolution and Correlation (auto and cross correlation) of discrete sequences   | 76-80    |
|              | without using built in functions for convolution and correlation operations.     |          |
| 4            | DTFT of a given signal                                                           | 81       |
| 5            | N – point FFT algorithm                                                          | 82-84    |
| 6            | Design of FIR filter using windowing technique and verify the frequency          | 85       |
|              | response of the filter                                                           |          |
| 7            | Design of IIR filter using any of the available methods and verify the frequency | 86-87    |
|              | response of the filter.                                                          |          |
| 8            | Design of analog filters.                                                        | 88-89    |

#### DIGITAL SIGNAL PROCESSING LAB III B TECH II SEM JAWAHARLAL NEHRU TECHNOLOGICAL UNIVERSITY ANANTAPUR

#### B. Tech III-II Sem. (ECE) L T P C 0042

#### (15A04608) DIGITAL SIGNAL PROCESSING LABORATORY

#### **Course Outcomes:**

- Able to design real time DSP systems and real world applications.
- Able to implement DSP algorithms using both fixed and floating point processors.

#### List of Experiments: (Minimum of 5 experiments are to be conducted from each part)

#### Software Experiments (PART – A)

- 1. Generation of random signal and plot the same as a waveform showing all the specifications.
- 2. Finding Power and (or) Energy of a given signal.
- 3. Convolution and Correlation (auto and cross correlation) of discrete sequences without using built in functions for convolution and correlation operations.
- 4. DTFT of a given signal
- 5. N point FFT algorithm
- 6. Design of FIR filter using windowing technique and verify the frequency response of the filter.
- 7. Design of IIR filter using any of the available methods and verify the frequency response of the filter.
- 8. Design of analog filters.

#### Using DSP Processor kits (Floating point) and Code Composure Studio (CCS) (PART – B)

- 1. Generation of random signal and plot the same as a waveform showing all the specifications.
- 2. Finding Power and (or) Energy of a given signal.
- 3. Convolution and Correlation (auto and cross correlation) of discrete sequences without using built in functions for convolution and correlation operations.
- 4. DTFT of a given signal
- 5. N point FFT algorithm
- 6. Design of FIR filter using windowing technique and verify the frequency response of the filter.
- 7. Design of IIR filter using any of the available methods and verify the frequency response of the filter.
- 8. Design of analog filters

#### **Equipment/Software Required:**

1. Licensed MATLAB software with required tool boxes for 30 users.

2. DSP floating Processor Kits with Code Composure Studio (8 nos.),Function generators,CROs,Regulated Power Supplies

### DIGITAL SIGNAL PROCESSING LAB III B TECH II SEM ECE DEPT VISION & MISSION PEOS and PSOS

#### <u>Vision</u>

To produce highly skilled, creative and competitive Electronics and Communication Engineers to meet the emerging needs of the society.

#### **Mission**

- Impart core knowledge and necessary skills in Electronics and Communication Engineering through innovative teaching and learning.
- > Inculcate critical thinking, ethics, lifelong learning and creativity needed for industry and society
- Cultivate the students with all-round competencies, for career, higher education and selfemployability

#### I. PROGRAMME EDUCATIONAL OBJECTIVES (PEOS)

- PEO1: Graduates apply their knowledge of mathematics and science to identify, analyze and solve problems in the field of Electronics and develop sophisticated communication systems.
- PEO2: Graduates embody a commitment to professional ethics, diversity and social awareness in their professional career.
- PEO3: Graduates exhibit a desire for life-long learning through technical training and professional activities.

#### II. PROGRAM SPECIFIC OUTCOMES (PSOS)

- PSO1: Apply the fundamental concepts of electronics and communication engineering to design a variety of components and systems for applications including signal processing, image processing, communication, networking, embedded systems, VLSI and control system
- PSO2: Select and apply cutting-edge engineering hardware and software tools to solve complex Electronics and Communication Engineering problems.

#### III. PROGRAMME OUTCOMES (PO'S)

**1. Engineering knowledge**: Apply the knowledge of mathematics, science, engineering fundamentals, and an engineering specialization to the solution of complex engineering problems.

**2. Problem analysis**: Identify, formulate, review research literature, and analyze complex engineering problems reaching substantiated conclusions using first principles of mathematics, natural sciences, and engineering sciences.

**3. Design/development of solutions**: Design solutions for complex engineering problems and design system components or processes that meet the specified needs with appropriate consideration for the public health and safety, and the cultural, societal, and environmental considerations.

**4. Conduct investigations of complex problems**: Use research-based knowledge and research methods including design of experiments, analysis and interpretation of data, and synthesis of the information to provide valid conclusions.

**5. Modern tool usage**: Create, select, and apply appropriate techniques, resources, and modern engineering and IT tools including prediction and modeling to complex engineering activities with an understanding of the limitations.

ECE DEPT.

SVR ENGINEERING COLLEGE

#### DIGITAL SIGNAL PROCESSING LAB

#### III B TECH II SEM

**6.** The engineer and society: Apply reasoning informed by the contextual knowledge to assess societal, health, safety, legal and cultural issues and the consequent responsibilities relevant to the professional engineering practice.

7. Environment and sustainability: Understand the impact of the professional engineering solutions in societal and environmental contexts, and demonstrate the knowledge of, and need for sustainable development.

8. **Ethics:** Apply ethical principles and commit to professional ethics and responsibilities and norms of the engineering practice.

9. **Individual and team work:** Function effectively as an individual, and as a member or leader in diverse teams, and in multidisciplinary settings.

10. **Communication:** Communicate effectively on complex engineering activities with the engineering community and with society at large, such as, being able to comprehend and write effective reports and design documentation, make effective presentations, and give and receive clear instructions.

11. **Project management and finance:** Demonstrate knowledge and understanding of the engineering and management principles and apply these to one's own work, as a member and leader in a team, to manage projects and in multidisciplinary environments.

12. Life-long learning: Recognize the need for, and have the preparation and ability to engage in independent and life-long learning in the broadest context of technological change.

#### IV. COURSE OBJECTIVES

 $\diamond$  To provide background and fundamental material for the analysis and processing of

digital signals.

 $\diamond$  To familiarize the relationships between continuous-time and discrete time signals

and systems.

♦ To study fundamentals of time, frequency and Z-plane analysis and to discuss the

inter-relationships of these analytic method.

✤ To study the designs and structures of digital (IIR and FIR) filters from analysis to

synthesis for a given specifications.

 $\diamond$  To introduce a few real-world signal processing applications.

♦ To acquaint with DSP processor

## DIGITAL SIGNAL PROCESSING LAB

### V. <u>COURSE OUTCOMES</u>

#### After the completion of the course students will be able to

| Course   | Course Outcome statements                              | BTL |
|----------|--------------------------------------------------------|-----|
| Outcomes |                                                        |     |
| CO1      | To Review of discrete-time signals and systems and DFT | L1  |
| CO2      | Computation of DFT & FFT                               | L2  |
| CO3      | To study the realization of digital filters            | L3  |
| CO4      | To study the IIR &FIR filters                          | L4  |
| CO5      | To know and study DSP Processors                       | L5  |

#### VI.COURSE MAPPING WITH PO'S AND PEO'S

| Course<br>Title | P0<br>1 | P<br>02 | P0<br>3 | P0<br>4 | P<br>0<br>5 | P<br>0<br>6 | P<br>0<br>7 | P<br>0<br>8 | P<br>0<br>9 | P0<br>10 | P<br>0<br>11 | P<br>0<br>12 | P<br>E<br>0<br>1 | P<br>E<br>0<br>2 |
|-----------------|---------|---------|---------|---------|-------------|-------------|-------------|-------------|-------------|----------|--------------|--------------|------------------|------------------|
| DSP Lab         | 2.2     | 2.6     | 2.2     | 2.4     | 2.6         | 2.2         | 1.4         | 2           | 2.0         | 2.2      | 2.2          | 2.6          | 2.6              | 2.4              |

#### V MAPPING OF COURSE OUTCOMES WITH PEO'S AND PO'S

| Course<br>Title | P<br>0<br>1 | P<br>0<br>2 | P<br>0<br>3 | P<br>0<br>4 | P<br>0<br>5 | P<br>0<br>6 | P<br>0<br>7 | P<br>0<br>8 | P<br>0<br>9 | P0<br>10 | P<br>0<br>11 | P<br>0<br>12 | P<br>E<br>0<br>1 | P<br>E<br>0<br>2 |
|-----------------|-------------|-------------|-------------|-------------|-------------|-------------|-------------|-------------|-------------|----------|--------------|--------------|------------------|------------------|
| CO1             | 3           | 3           |             |             | 2           |             | 1           | 3           | 3           | 3        | 3            | 1            | 3                | 2                |
| CO2             | 3           | 3           |             | 3           | 3           | 2           | 3           |             | 1           | 2        | 1            | 1            | 3                | 2                |
| CO3             | 3           | 3           | 2           | 3           | 3           | 2           | 2           | 1           | 2           | 2        |              | 2            | 3                | 2                |
| CO4             | 3           | 1           | 2           | 3           | 3           | 2           | 3           | 1           | 2           | 2        | 1            | 2            | 3                | 2                |
| CO5             | 3           | 3           |             | 2           |             |             | 2           | 3           | 3           |          | 3            | 1            | 3                | 2                |

# DIGITAL SIGNAL PROCESSING LAB III B TECH II SEM LABORATORY INSTRUCTIONS

1. While entering the Laboratory, the students should follow the dress code. (Wear shoes and White apron, Female Students should tie their hair back).

2. The students should bring their observation book, record, calculator, necessary stationery items and graph sheets if any for the lab classes without which the students will not be allowed for doing the experiment.

3. All the Equipment and components should be handled with utmost care. Any breakage or damage will be charged.

4. If any damage or breakage is noticed, it should be reported to the concerned in charge immediately.

5. The theoretical calculations and the updated register values should be noted down in the observation book and should be corrected by the lab in-charge on the same day of the laboratory session.

6. Each experiment should be written in the record note book only after getting signature from the lab in-charge in the observation notebook.

7. Record book must be submitted in the successive lab session after completion of experiment.

8. 100% attendance should be maintained for the laboratory classes.

#### Precautions.

- 1. Check the connections before giving the supply
- 2. Observations should be done carefully

### DIGITAL SIGNAL PROCESSING LAB

9

### **Day to Day Observations**

| S.NO    | Name of the experiment                                                             | Page<br>No. | Performed<br>Date | Date of<br>submission | Marks | Faculty<br>Sgnature |
|---------|------------------------------------------------------------------------------------|-------------|-------------------|-----------------------|-------|---------------------|
| 1       | Generation of random signal and                                                    | 16-17       |                   |                       |       |                     |
|         | plot the same as a waveform                                                        |             |                   |                       |       |                     |
|         | showing all the specifications                                                     |             |                   |                       |       |                     |
| 2       | Finding Power and (or) Energy                                                      | 18-19       |                   |                       |       |                     |
|         | of a given signal.                                                                 |             |                   |                       |       |                     |
| 3       | Convolution and Correlation                                                        | 20-28       |                   |                       |       |                     |
|         | (auto and cross correlation) of                                                    |             |                   |                       |       |                     |
|         | discrete sequences without using                                                   |             |                   |                       |       |                     |
|         | built in functions for convolution                                                 |             |                   |                       |       |                     |
|         | and correlation operations.                                                        |             |                   |                       |       |                     |
| 4       | DTFT of a given signal                                                             | 29-44       |                   |                       |       |                     |
| 5       | N – point FFT algorithm                                                            | 45-46       |                   |                       |       |                     |
| 6       | Design of FIR filter using                                                         | 47-53       |                   |                       |       |                     |
|         | windowing technique and verify                                                     |             |                   |                       |       |                     |
|         | the frequency response of the                                                      |             |                   |                       |       |                     |
|         | filter                                                                             |             |                   |                       |       |                     |
| 7       | Design of IIR filter using any of                                                  | 54-56       |                   |                       |       |                     |
|         | the available methods and verify                                                   |             |                   |                       |       |                     |
|         | the frequency response of the                                                      |             |                   |                       |       |                     |
|         | filter.                                                                            |             |                   |                       |       |                     |
| 8       | Design of analog filters.                                                          | 57-58       |                   |                       |       |                     |
| 9       | Generation of random signal and                                                    | 71-72       |                   |                       |       |                     |
|         | plot the same as a waveform                                                        |             |                   |                       |       |                     |
|         | showing all the specifications.                                                    |             |                   |                       |       |                     |
| 10      | Finding Power and (or) Energy                                                      | 73-74       |                   |                       |       |                     |
|         | of a given signal.                                                                 |             |                   |                       |       |                     |
|         | Design of FIR filter using                                                         |             |                   |                       |       |                     |
|         | windowing technique and verify                                                     |             |                   |                       |       |                     |
|         | the frequency response of the                                                      |             |                   |                       |       |                     |
|         | filter.                                                                            |             |                   |                       |       |                     |
| 11      | Convolution and Correlation                                                        | 75-78       |                   |                       |       |                     |
| ECE DEP | (auto and cross correlation) of<br>C. SVR ENGI<br>discrete sequences without using | NEERI       | NG COLLEG         | E                     |       |                     |
|         | built in functions for convolution                                                 |             |                   |                       |       |                     |
|         |                                                                                    |             |                   |                       | 1     |                     |

#### DIGITAL SIGNAL PROCESSING LAB

|    | and correlation operations.                                                                                       |       |  |  |
|----|----------------------------------------------------------------------------------------------------|-------|--|--|
| 12 | DTFT of a given signal                                                                                            | 79    |  |  |
| 13 | N – point FFT algorithm                                                                                           | 80-82 |  |  |
| 14 | Design of FIR filter using<br>windowing technique and verify<br>the frequency response of the<br>filter           | 83-84 |  |  |
| 15 | Design of IIR filter using any of<br>the available methods and verify<br>the frequency response of the<br>filter. | 85-86 |  |  |
| 16 | Design of analog filters.                                                                                         | 87-88 |  |  |

#### WORKING PROCEDURE WITH MATLAB:

1) Double click on Matlab icon. -> Then Matlab will be opened

2) To write the Matlab Program

Goto file menu-> New -> Script(Mfile) -> In the opened Script file write the Matlab code and save the file with an extension of .m

Ex: "linear.m"

3)To execute Matlab Program Select the all lines in matlab program(ctrl+A) of mfile and press "F9"

to execute the matlab code

4)Entering the inputs in command window

□ If the command window is displaying the message like "enter the input sequence" then

enter the sequence with square brackets and each sample values is spaced with single space

Ex: Enter input sequence [1 2 3 4] If it is asking a value input write the value without brackets

Ex: "enter length of sequence 4" After entering inputs It displays the Output Graphs.

# PROCEDURE TO WORK ON CODE COMPOSER STUDIO PROCEDURE FOR EXECUTING NON REAL TIME PROGRAMS (EX: LINEAR & CIRCULAR CONVOLUTION, FFT, PSD)

Test the USB port by running DSK Port test from the start menu

 $Use \; Start \square Programs \square Texas \; Instruments \square Code \; Composer \; Studio \square Code \; Composer \; Studio \square Code \; Code \; Studio \square Code \; Studio \square Code \; Studio \square Code \; Studio \square Code \; Studio \square Code \; Studio \square Code \; Studio \square Code \; Studio \square Code \; Studio \square Code \; Studio \square Code \; Studio \square Code \; Studio \square Code \; Studio \square$ 

CDSK6713 Tools DSK6713 Diagnostic Utilities

□ Select □ Start □ Select DSK6713 Diagnostic Utility Icon from Desktop

□ Select Start Option

□ Utility Program will test the board

□ After testing Diagnostic Status you will get **PASS** 

#### To create the New Project

Project 
New (File Name. pjt, Eg: Vectors.pjt)

ECE DEPT. SVR ENGINEERING COLLEGE

# DIGITAL SIGNAL PROCESSING LABIII B TECH II SEMTo Create a Source file -- File New Type the code (Save & give file name, Eg: sum.c).

#### To Add Source files to Project

Project 
Add files to Project 
c/ccs studio3.1/my projects/your project name/

#### sum.c(select the file type as c/c++ source files)

#### To Add rts.lib file & hello.cmd:

- Project □ Add files to Project □rts6700.lib
- (Path:c/ccs studio3.1/cg tools/c6000/lib/ rts6700.lib)
- Note: Select Object & Library in(\*.o,\*.l) in Type of files
- Project □ Add files to Project □ hello.cmd
- CMD file Which is common for all non real time programs.
- (Path: c/ccs studio3.1\tutorial\dsk 6713 \hello1\hello.cmd)
- Note: Select Linker Command file(\*.cmd) in Type of files

#### **Compile:**

- To Compile: Project 
  Compile project
- **To Build:** Project □ build project,
- **To Rebuild:** Project □ rebuild,
- Which will create the final .out executable file.(Eg. Vectors.out).

#### Procedure to Load and Run program:

- Load the program to DSK: File  $\Box$  Load program  $\Box$  Vectors. out
- To Execute project: Debug  $\Box$  Run.
- 1. Execution should halt at break point.
- 2. Now press F10. See the changes happening in the watch window.
- 3. Similarly go to view & select CPU registers to view the changes happening in CPU registers.
- Configure the graphical window as shown below

#### SVR ENGINEERING COLLEGE

## DIGITAL SIGNAL PROCESSING LAB INPUT :

 $\mathbf{x}[\mathbf{n}] = \{1, 2, 3, 4, 0, 0, 0, 0\}$ 

 $h[k] = \{1, 2, 3, 4, 0, 0, 0, 0\}$ 

#### OUTPUT:

| 💀 Graph Property Dia      | alog 🔀                | CONVOLUTION OUTPUT | <u> – D ×</u> |
|---------------------------|-----------------------|--------------------|---------------|
| Display Type              | Single Time 🛋 🔺       | 25.0               |               |
| Graph Title               | CONVOLUTION OUTPUT    |                    |               |
| Start Address             | Y                     | 16.7-              | $\sim$        |
| Acquisition Buffer Size   | 7                     |                    |               |
| Index Increment           | 1                     | 8.33-              |               |
| Display Data Size         | 7                     |                    |               |
| DSP Data Type             | 16-bit signed integer |                    |               |
| Q-value                   | 0                     |                    |               |
| Sampling Rate (Hz)        | 1                     |                    |               |
| Plot Data From            | Left to Right         | -0.337             |               |
| Left-shifted Data Display | Yes                   | 3                  |               |
| Autoscale                 | On                    | -16.7-             |               |
| DC Value                  | 0                     |                    |               |
| A Diseten                 | o 🔟                   | -25.01             | <del></del>   |
|                           | 1K Cancel Help        | 0 1.50 3.00        | 4.50 6.00     |
|                           |                       | (0, 1) Time        | Lin Auto Sc   |

b)PROCEDURE FOR EXECUTING REAL TIME PROGRAMS (EX:IIR FILTERS,FIR FILTERS DESIGNING)

#### CONNECTING DSP PROCESSOR TO PC

- $\Box$  Connect the dsp processor to the pc using usb cable connector.
- □ Check the DSK6713 diagnostics (IF you get the "pass"then click on ok).
- $\Box$  Click on ccs studio3.1 desk top icon. Then the window will be opened.
- □ Go to debug click on connect (then target device will be connected to pc)

#### TO CREATE PROJECT

- □ Project new given project name and select the family'TMS320C67XX'Then click ok
- □ File new source file write down the 'c'program and save it with.'c' extension in current project file
- □ File new dsp/bios.config file select dsk67xx click on dsk6713 and save it in current project.
- □ Project add files to project add source file
- □ Project add files to project add library file by following the given path

 $\hfill\square$  Project add files to the project . Add the configuration file.

 $\Box$  Now files are generated and included in generated files . in that open the 3rd file, and copy the

header file and paste it in source file. Copy the include files named as "dsk6713.h" and

"dsk6713\_aic23.h" paste it in current project folder.

- □ Now compile project.(project compile)
- □ Project build.
- $\Box$  Project rebuild all.
- □ File load program project name.pjt debug "project name .out" file click on open debug click on run
- $\Box$  Now apply the input sine wave to line in of dsk6713 kit.
- $\Box$  Observe the output at line out of dsk6713 by using CRO.

### **INTRODUCTIONTO MATLAB**

**MATLAB:** MATLAB is a software package for high performance numerical computation and visualization provides an interactive environment with hundreds of built in functions for technical computation, graphics and animation .

#### The MATLAB name stands for Matrix Laboratory.

It also allows you to put a list of your processing requests together in a file and save that combined list with a name so that you can run all of those commands in the same order at some later time. Furthermore, it allows you to run such lists of commands such that you pass in data and/or get data back out (i.e. the list of commands is like a function in most programming languages). Once you save a function, it becomes part of your toolbox (i.e. it now looks to you as if it were part of the basic toolbox that you started with).

For those with computer programming backgrounds: Note that MATLAB runs as an interpretive language (like the old BASIC). That is, it does not need to be compiled. It simply reads through each line of the function, executes it, and then goes on to the next line. (In practice, a form of compilation occurs when you first run a function, so that it can run faster the next time you run it.)

#### **MATLAB Windows :**

MATLAB works with through three basic windows

**Command Window :** This is the main window .it is characterized by MATLAB command prompt >> when you launch the application program MATLAB puts you in this window all commands including those for user-written programs ,are typed in this window at the MATLAB prompt

**Graphics window:** the output of all graphics commands typed in the command window are flushed to the graphics or figure window, a separate gray window with white background color the user can create as many windows as the system memory will allow

Edit window: This is where you write edit, create and save your own programs in files called M files.

#### **Input-output:**

MATLAB supports interactive computation taking the input from the screen and flushing, the output to the screen. In addition it can read input files and write output files

Data Type: the fundamental data –type in MATLAB is the array. It encompasses several distinct data objects- integers, real n umbers, matrices, charcter strings, structures and cells. There is no need to declare variables as real or complex,

MATLAB automatically sets the variable to be real.

Dimensioning: Dimensioning is automatic in MATLAB. No dimension statements are required for vectors or arrays .we can find the dimensions of an existing matrix or a vector with the size and length commands.

#### **<u>1. Generation of random signal and plot the same as a waveform showing all the specifications.</u>**

Aim: To generate random signal and plot the same as a waveform showing all the specifications.

**APPARATUS:** PC with MATLAB Software.

#### **PROCEDURE:**

1. OPEN MATLAB

2. File >>New >>Script - Type the program in untitled window

3. File >>Save >> type filename.m in matlab workspace path

4. Debug >>Run. Wave will display at Figure dialog box.

#### Program:

N=input('Enter the value of N:');

n=0:N-1;

x=randn(1,N);

figure;

subplot(2,1,1);

plot(n,x);

xlabel('n');

ylabel('x');

title('Continuous Random signal');

subplot(2,1,2);

stem(n,x);

xlabel('n');

ylabel('x');

title('Discrete Random signal');

#### Output :--

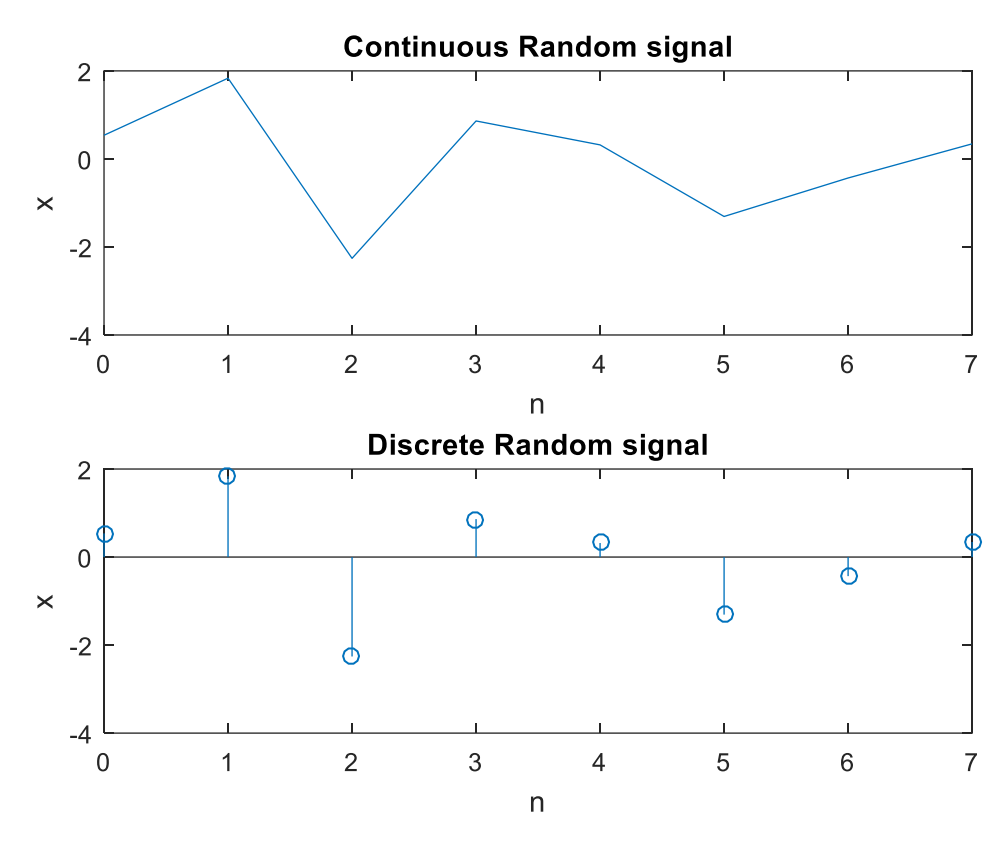

#### Result : Random signal and plot the same as a waveform showing all the specifications.

#### **VIVA VOCE**

1. Random variables give relationship between \_\_\_\_\_Random event and a real number

2. Which gives the measure of randomness of the random variable?--Variance gives the randomness of the random variable. It is the difference between the mean square value and square of the mean.

3. Random process is a function of \_\_\_\_\_Random event and time

4. A random process is called as stationary in strict sense if-- Its statistics vary with shift in time origin

5. For a stationary process, auto correlation function depends on--Time difference

#### 2) Finding Power and (or) Energy of a given signal

#### Aim : To find the Power and (or) Energy of a given signal

APPARATUS: PC with MATLAB Software.

#### **PROCEDURE:**

#### 1. OPEN MATLAB

2. File >>New >>Script - Type the program in untitled window

3. File >>Save >> type filename.m in matlab workspace path

4. Debug >>Run. Wave will display at Figure dialog box.

#### Program:

## %Energy of the Discrete Time Signal n=0:1:50; x=(1/2).^n; figure; subplot(2,1,1);

stem(n,x);

axis([0 25 0 1]);

disp('The Calculated Energy E of the Signal is ');

 $E=sum(abs(x).^2);$ 

disp(E);

%Power of the Discrete Time Signal

f=input('enter the frequency = ');

fs=10\*f;

n1=0:1/fs:1;

ss=sin(2\*pi\*f\*n1);

disp('The Calculated Power p of the Signal is ');

p=sum(abs(ss).^2)/length(ss);

subplot(2,1,2);

ECE DEPT.

# DIGITAL SIGNAL PROCESSING LAB stem(n1,ss)

disp(p);

Output : The Calculated Energy E of the Signal is 1.3333

enter the frequency = 100

The Calculated Power p of the Signal is 0.4995

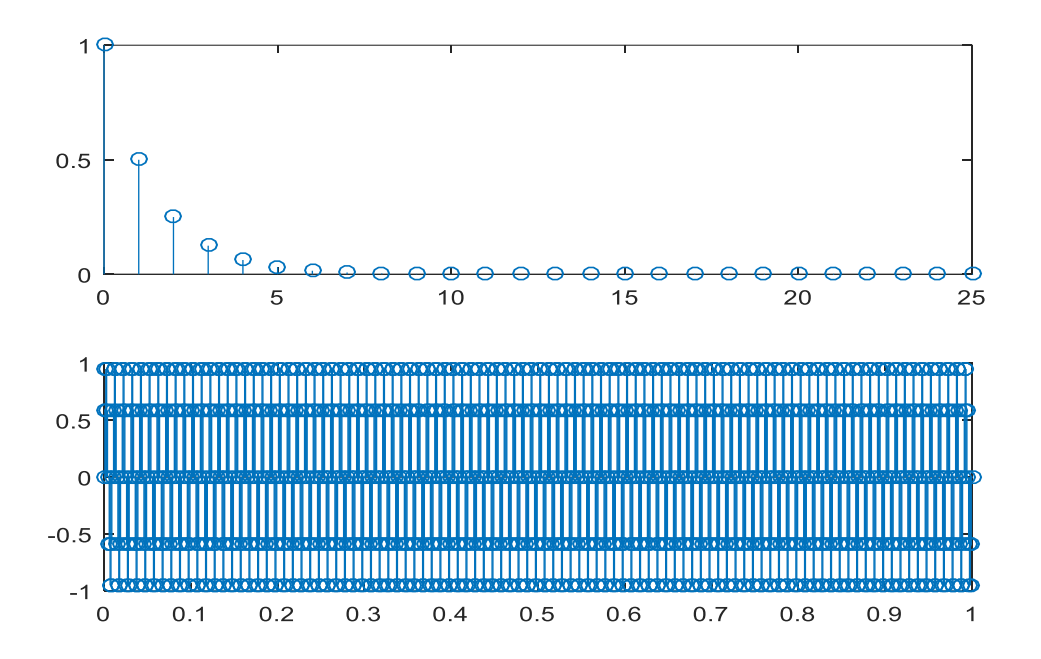

#### Result: Power and (or) Energy of a given signal calculated.

#### VIVA VOCE

1) The signal power of the periodic rectangular pulses of height 1 and width 1, is \_

The signal power in the given signal using Parsevals's relation is  $P=1t\int T0x2(t)dt = 12\int 101.dt = 0.5$  W.

2) The signal power of the signal x (t) =  $2\sin 2t + 4\sin 4t + 6\cos 4t + 2\cos 2t$  with period 0.5 is \_\_Signal power = 0.5(22 + 42 + 62 + 22) = 0.5(4 + 16 + 36 + 4) = 0.5(20 + 40) = 30 W.

3) A signal is a power signal if the signal has average power equal to \_Finite

A signal is said to be a power signal if and only if the average power of the signal is finite. In other words, we can say that a signal is a power signal if the energy of the signal is infinite, i.e.,  $E = \infty$ .

4) The energy in the time-domain representation of a signal is the same as in the frequency domain representation normalized by  $2\pi$ 

5) A periodic signal has power P/4 equal to average energy per period then rms value of signal is  $\sqrt{P/2}$ 

# 3) Convolution and correlation(auto and cross correlation)of discrete sequence without using built in functions for convolutions and correlation operations.

**Aim :** To write a matlab program for Convolution and correlation(auto and cross correlation)of discrete sequence without using built in functions for convolutions and correlation operations.

APPARATUS: PC with MATLAB Software.

#### **PROCEDURE:**

```
1. OPEN MATLAB
```

2. File >>New >>Script - Type the program in untitled window

3. File >>Save >> type filename.m in matlab workspace path

4. Debug >>Run. Wave will display at Figure dialog box.

#### **Program:**

```
%Linear Convolution
clc;
clear all;
close all;
disp('linear convolution program');
x=input('enter i/p x(n):');
m=length(x);
h=input('enter i/p h(n):');
n=length(h);
x=[x, zeros(1,n)];
11=0:length(x)-1;
subplot(2,2,1);
stem(11,x);
title('i/p sequence x(n)is:');
xlabel('--->n');
ylabel('---->x(n)');grid;
h=[h, zeros(1,m)];
ECE DEPT.
```

#### III B TECH II SEM

## DIGITAL SIGNAL PROCESSING LAB 12=0:length(h)-1;

subplot(2,2,2); stem(l2,h); title('i/p sequence h(n)is:'); xlabel('---->n'); ylabel('---->h(n)');grid; disp('convolution of x(n) & h(n) is y(n):'); y=zeros(1,m+n-1); for i=1:m+n-1 y(i)=0; for j=1:m+n-1 if(j < i+1)y(i)=y(i)+x(j)\*h(i-j+1);end end end disp(y); l3=m+n-1; n1=0:13-1; subplot(2,2,[3,4]); stem(n1,y); title('Linear Convolution of x(n) & h(n) is :'); xlabel('---->n'); ylabel('---->y(n)'); grid; %Circular Convolution clc; clear all; close all; ECE DEPT. SVR ENGINEERING COLLEGE disp('circular convolution program');

```
x=input('enter i/p x(n):');
```

m=length(x);

```
h=input('enter i/p sequence h(n)');
```

n=length(h);

```
subplot(2,2,1), stem(x);
```

title('i/p sequencce x(n)is:');

xlabel('---->n');

ylabel('---->x(n)');grid;

```
subplot(2,2,2), stem(h);
```

```
title('i/p sequencce h(n)is:');
```

xlabel('---->n');

ylabel('---->h(n)');grid;

```
disp('circular convolution of x(n) & h(n) is y(n):');
```

```
if(m-n = 0)
```

if(m>n)

h=[h,zeros(1,m-n)];

#### n=m;

#### end

```
x=[x,zeros(1,n-m)];
```

m=n;

#### end

```
y=zeros(1,n);
```

y(1)=0;

a(1)=h(1);

for j=2:n

a(j)=h(n-j+2);

#### end

%ciruclar conv ECE DEPT. y(1)=y(1)+x(i)\*a(i);

end

for k=2:n

y(k)=0;

% circular shift

for j=2:n

x2(j)=a(j-1);

end

x2(1)=a(n);

for i=1:n

if(i < n+1)

a(i)=x2(i);

y(k)=y(k)+x(i)\*a(i);

end

end

end

```
disp(y);
```

```
subplot(2,2,[3,4]),stem(y);
```

```
title('Circular convolution of x(n) & h(n) is:');
```

xlabel('---->n');

ylabel('---->y(n)');

grid;

%Cross Correlation

clc;

clear all;

close all;

z=input('Enter first sequence x(n):');

n1=length(z);

# DIGITAL SIGNAL PROCESSING LAB x=fliplr(z);

m=length(x);

h=input('Enter Second sequence h(n):');

n=length(h);

11=0:n1-1;

figure;

subplot(2,2,1);

stem(11,z);

title('First sequence x(n)is:');

xlabel('---->n');

ylabel('---->x(n)');

grid;

l2=0:n-1;

subplot(2,2,2);

stem(l2,h);

```
title('Second sequence h(n)is:');
```

xlabel('---->n');

```
ylabel('---->h(n)');
```

grid;

```
x=[x,zeros(1,m)];
```

h=[h,zeros(1,m)];

disp('Cross Correlation of x(n) & h(n) is y(n):');

y=zeros(1,m+n-1);

for i=1:m+n-1

y(i)=0;

for j=1:m+n-1

if(j < i+1)

y(i)=y(i)+x(j)\*h(i-j+1);

#### end

ECE DEPT.

#### III B TECH II SEM

# DIGITAL SIGNAL PROCESSING LAB end

#### end

disp(y);

l3=-(m-1):(n-1);

subplot(2,2,[3,4]);

stem(13,y);

title('Cross Correlation of x(n) & h(n) is :');

xlabel('---->n');

ylabel('---->y(n)');

grid;

%Auto Correlation

clc;

clear all;

close all;

x=input('Enter the sequence x(n):');

n=length(x);

z=fliplr(x);

m=length(z);

11=0:n-1;

figure;

subplot(2,1,1);

stem(11,x);

title('Input Sequence x(n)is:');

xlabel('---->n');

ylabel('---->x(n)');

grid;

x=[x,zeros(1,m)];

z=[z,zeros(1,n)];

disp('Auto Correlation of x(n) & x(n) is y(n):');ECE DEPT.SVR ENGINEERING COLLEGE

# DIGITAL SIGNAL PROCESSING LAB y=zeros(1,m+n-1);

for i=1:m+n-1

```
y(i)=0;
```

for j=1:m+n-1

 $if(j \le i+1)$ 

y(i)=y(i)+z(j)\*x(i-j+1);

end

end

end

disp(y);

l2=-(n-1):(n-1);

subplot(2,1,2);

stem(12,y);

title('Auto Correlation of x(n) & x(n) is :');

xlabel('---->n'); ylabel('---->y(n)');

grid;

Output : Linear convolution program enter i/p x(n):[4 5 6 7] enter i/p h(n):[4 7 8 9] convolution of x(n) & h(n) is y(n): 16 48 91 146 142 110 63

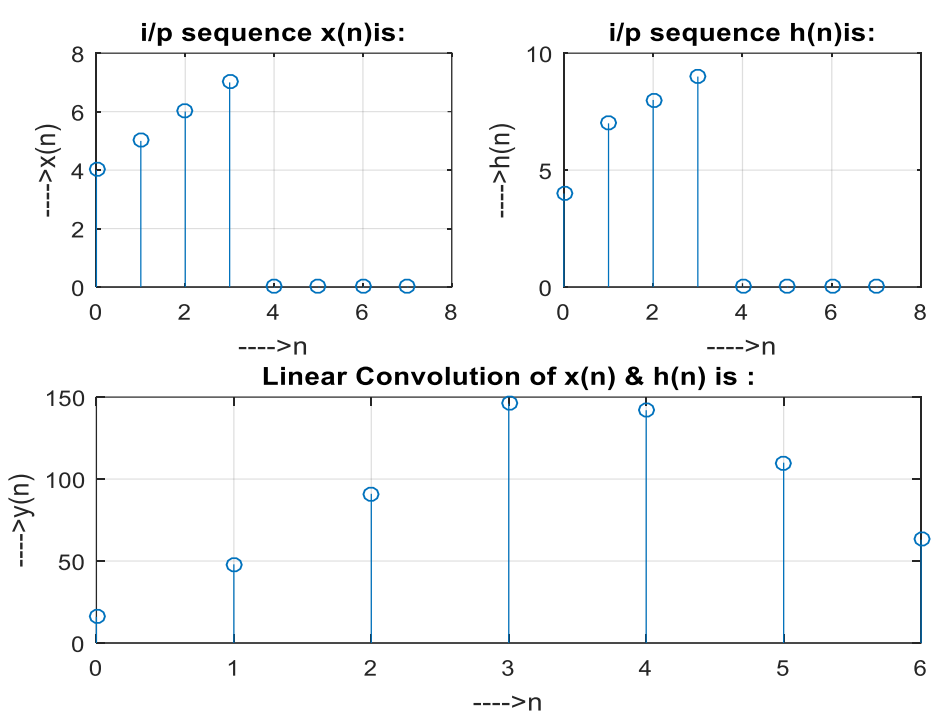

#### **Circular convolution program**

enter i/p x(n):[7 4 1 2]enter i/p sequence h(n)[7 4 1 2]circular convolution of x(n) & h(n) is y(n): 66 60 34 36

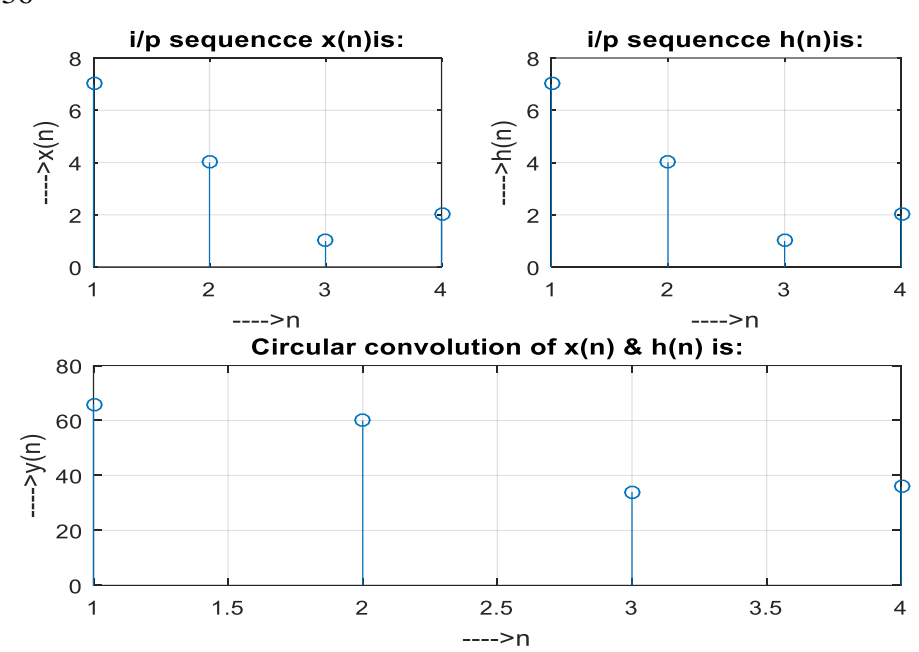

Enter first sequence x(n):[7 4 1 2] Enter Second sequence h(n):[7 4 1 2] Cross Correlation of x(n) & h(n) is y(n): 14 15 34 70 34 15 14

ECE DEPT.

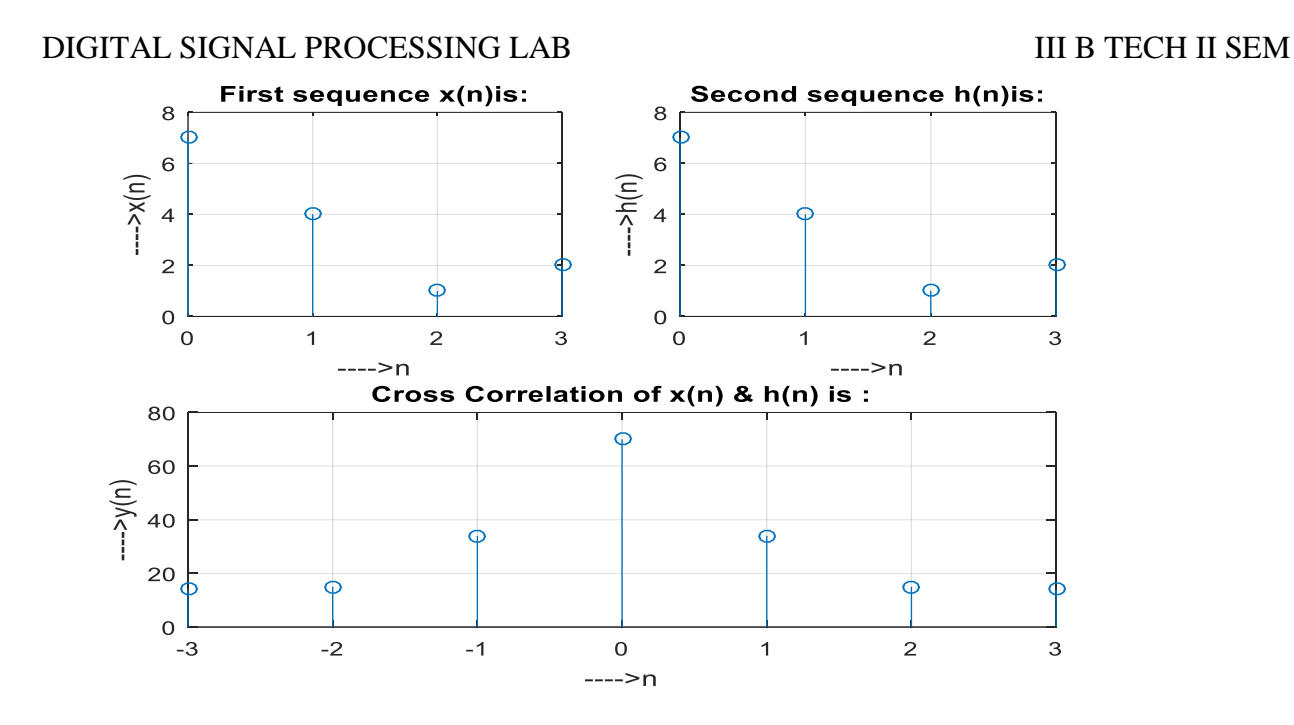

Enter the sequence x(n):[7 4 1 2] Auto Correlation of x(n) & x(n) is y(n): 14 15 34 70 34 15 14

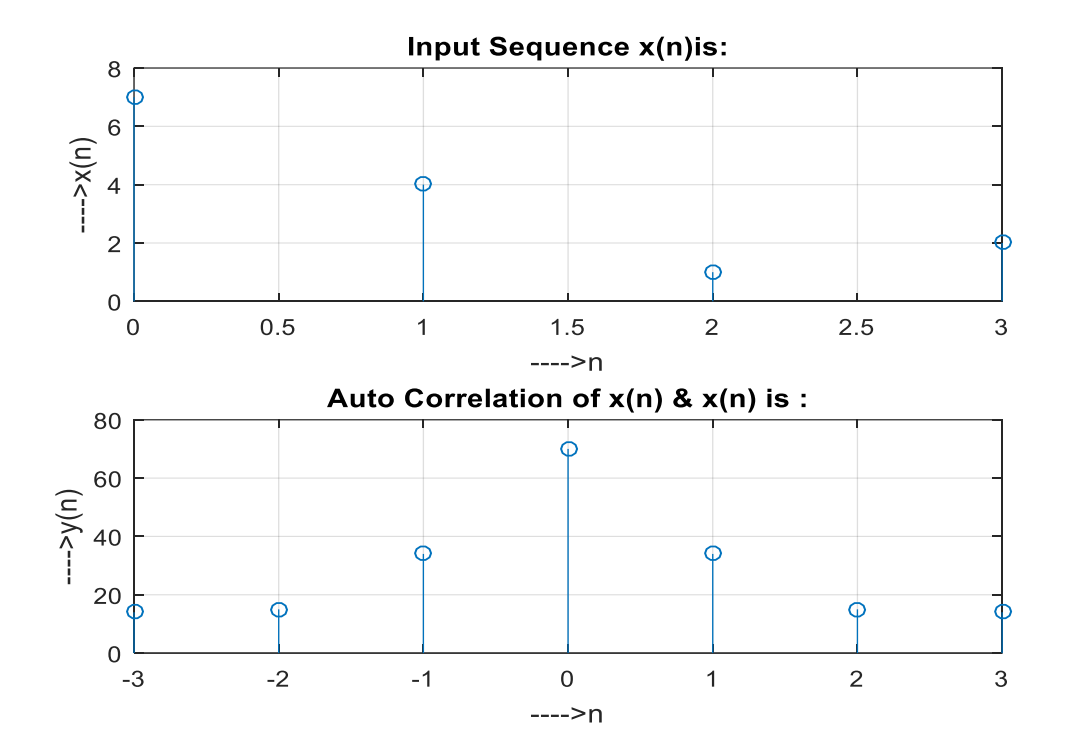

#### 4. VERIFICATION OF DTFT PROPERTIES

AIM: To Verify DTDT Properties.

**APPARATUS:** PC with MATLAB Software.

#### **PROCEDURE:**

- 1. OPEN MATLAB
- 2. File >>New >>Script Type the program in untitled window
- 3. File >>Save >> type filename.m in matlab workspace path
- 4. Debug >>Run. Wave will display at Figure dialog box.

#### **PROGRAM CODE:**

#### A) TIME SHIFTING PROPERTIES OF DTFT

clf: w=-pi:2\*pi/255:pi; D=10; num=[1 2 3 4 5 6 7 8 9]; h1=freqz(num,1,w); h2=freqz([zeros(1,D) num],1,w); subplot(2,2,1);plot(w/pi,abs(h1)); grid; title('Magnitude Spectrum of Original Sequence','FontSize',8); xlabel('\omega/\pi'); ylabel('Amplitude'); subplot(2,2,2);plot(w/pi,abs(h2)); grid; title('Magnitude Spectrum of Time Shifted Sequence','FontSize',8); xlabel('\omega/\pi'); ylabel('Amplitude'); subplot(2,2,3);plot(w/pi,angle(h1)); grid; title('Phase Spectrum of Original Sequence', 'FontSize', 8); xlabel('\omega/\pi'); ylabel('Phase in radians'); subplot(2,2,4); plot(w/pi,angle(h2)); grid; title('Phase Spectrum of Time Shifted Sequence', 'FontSize', 8); xlabel('\omega/\pi'); ylabel('Phase in radians');

#### **WAVEFORMS:**

ECE DEPT.

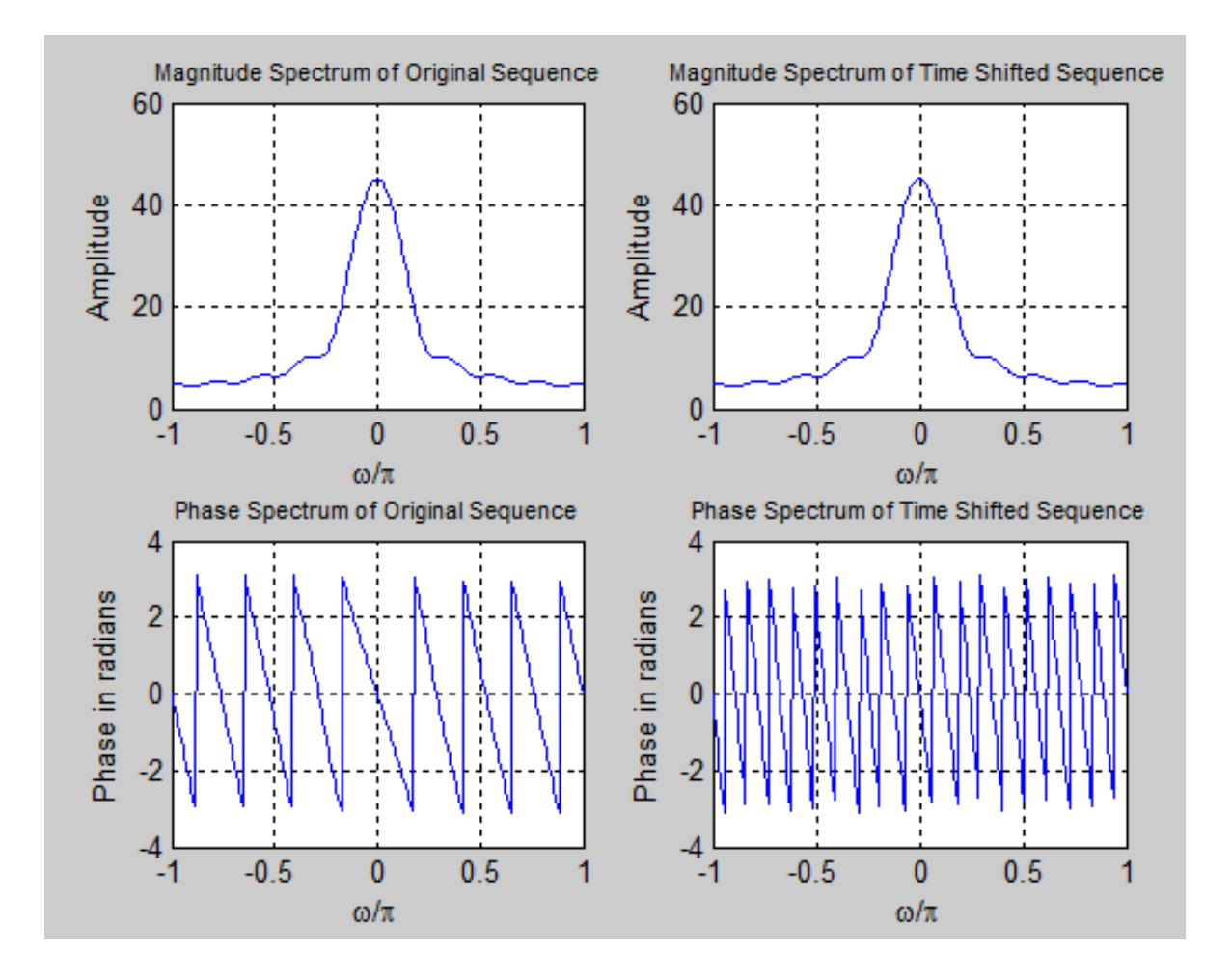

#### DIGITAL SIGNAL PROCESSING LAB III B TECH II SEM B) FREQUENCY SHIFTING PROPERTIES OF DTFT

```
clf;
w=-pi:2*pi/255:pi;
wo=0.4*pi;
num1=[1 3 5 7 9 11 13 15 17];
L=length(num1);
h1=freqz(num1,1,w);
n=0:L-1;
num2=exp(wo*i*n).*num1;
h2=freqz(num2,1,w);
subplot(2,2,1);
plot(w/pi,abs(h1));
grid;
title('Magnitude Spectrum of Original Sequence','FontSize',8);
xlabel('\omega/\pi');
ylabel('Amplitude');
subplot(2,2,2);
plot(w/pi,abs(h2));
grid;
title('Magnitude Spectrum of Frequency Shifted Sequence', 'FontSize', 8);
xlabel('\omega/\pi');
ylabel('Amplitude');
subplot(2,2,3);
plot(w/pi,angle(h1));
grid;
title('Phase Spectrum of Original Sequence', 'FontSize', 8);
xlabel('\omega/\pi');
ylabel('Phase in radians');
subplot(2,2,4);
plot(w/pi,angle(h2));
grid;
title('Phase Spectrum of Frequency Shifted Sequence', 'FontSize', 8);
xlabel('\omega/\pi');
ylabel('Phase in radians');
```

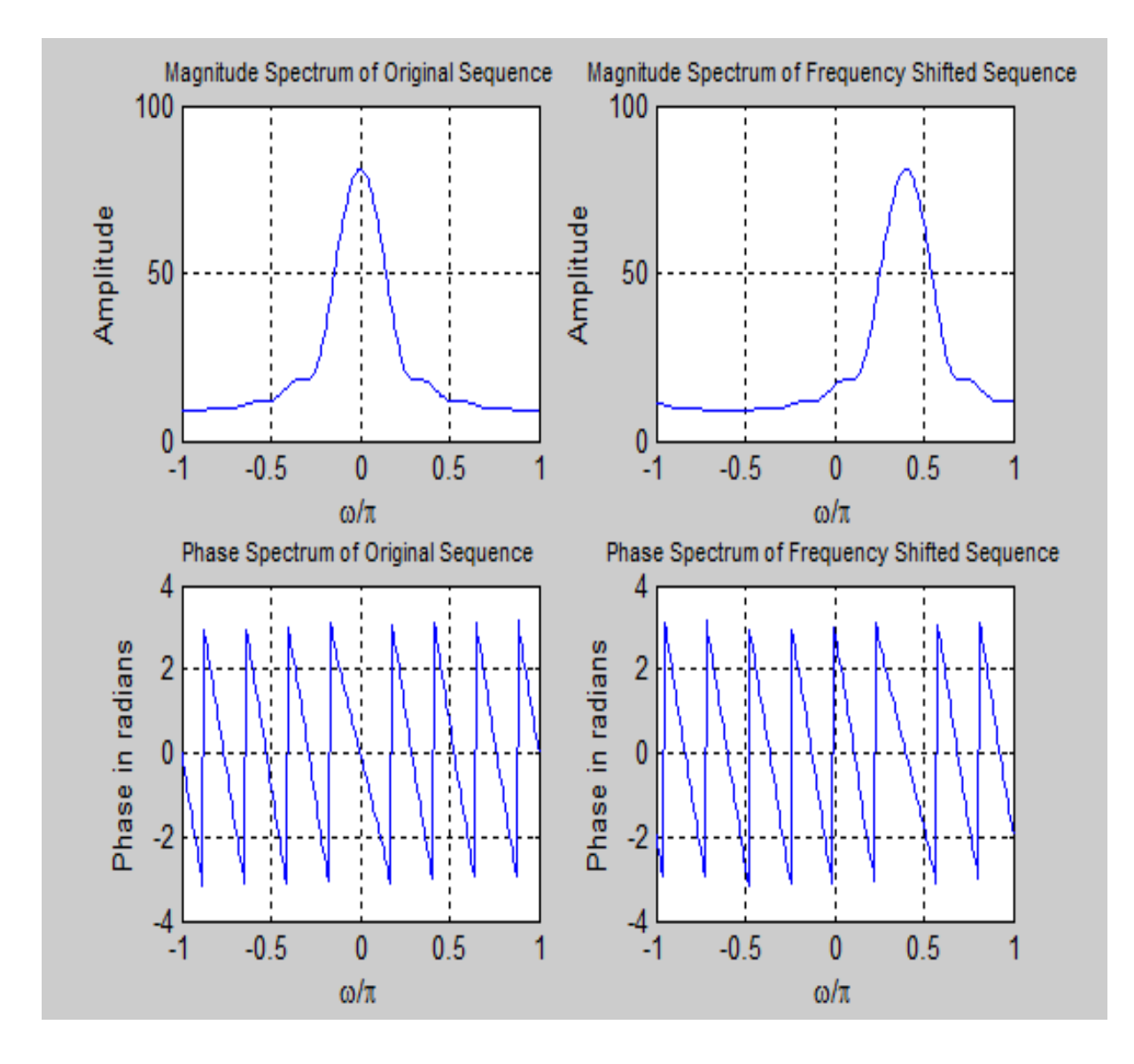

clf; w=-pi:2\*pi/255:pi; x1=[1 3 5 7 9 11 13 15 17]; x2=[1 -2 3 -2 1]; y = conv(x1, x2);h1 = freqz(x1,1,w);h2=freqz(x2,1,w);hp=h1.\*h2; h3=freqz(y,1,w);subplot(2,2,1); plot(w/pi,abs(hp)); grid; title('Product of Magnitude Spectrum', 'FontSize',8); xlabel('\omega/\pi'); ylabel('Amplitude'); subplot(2,2,2);plot(w/pi,abs(h3)); grid; title('Magnitude Spectrum of Convolved Sequence','FontSize',8); xlabel('\omega/\pi'); ylabel('Amplitude'); subplot(2,2,3); plot(w/pi,abs(hp)); grid; title('Sum of Phase Spectrum', 'FontSize',8); xlabel('\omega/\pi'); ylabel('Amplitude'); subplot(2,2,3);plot(w/pi,angle(h1)); grid; title('Phase Spectrum of Original Sequence', 'FontSize', 8); xlabel('\omega/\pi'); ylabel('Phase in radians'); subplot(2,2,4); plot(w/pi,angle(h3)); grid; title('Phase Spectrum of Convolved Sequence', 'FontSize', 8); xlabel('\omega/\pi'); ylabel('Phase in radians');

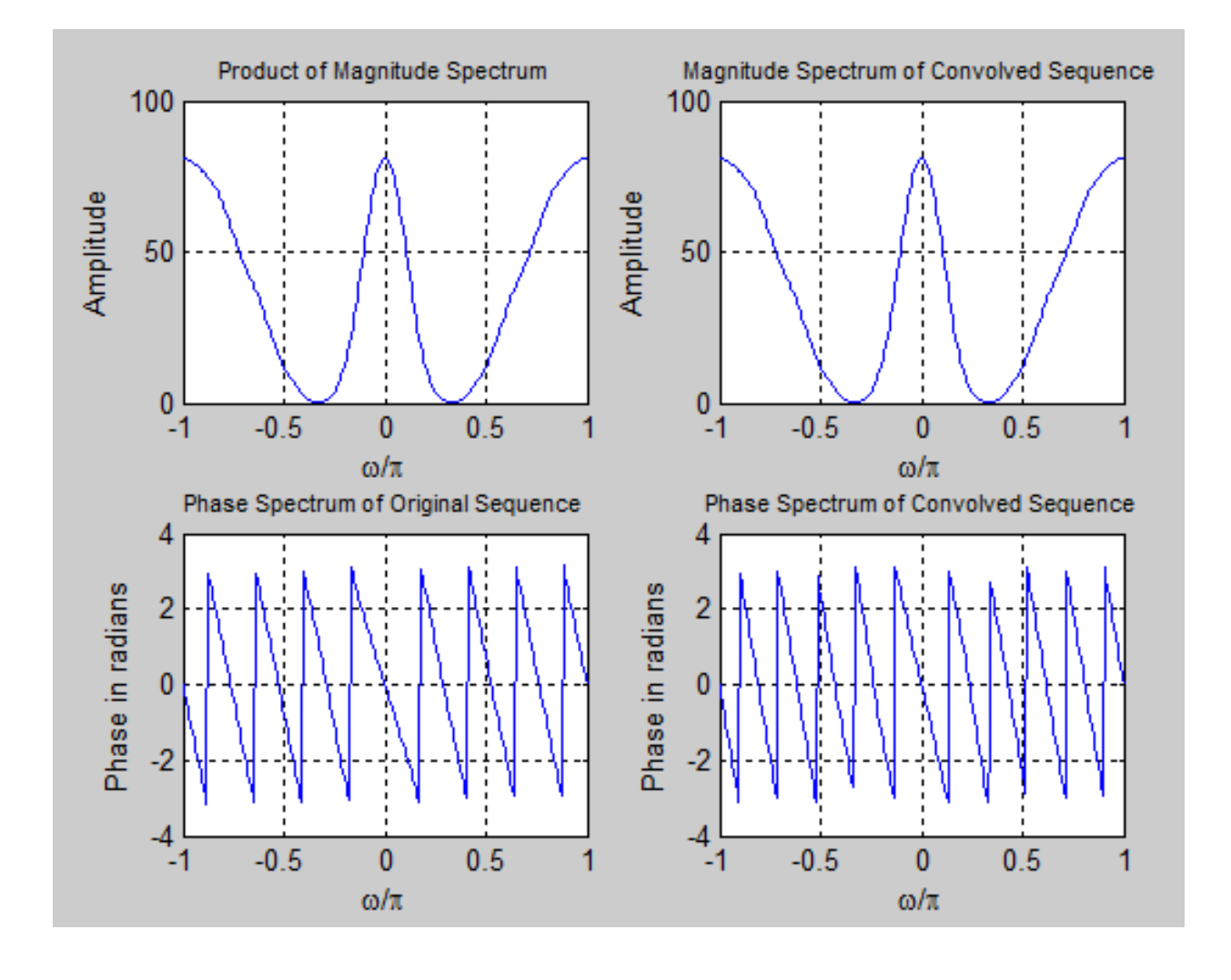

#### **D) MODULATION PROPERTY OF DTFT**

```
clf;
w=-pi:2*pi/255:pi;
x1=[1 3 5 7 9 11 13 15 17];
x2=[1 -1 1 -1 1 -1 1 -1 1];
y=x1.*x2;
h1 = freqz(x1,1,w);
h2=freqz(x2,1,w);
h3=freqz(y,1,w);
subplot(3,1,1);
plot(w/pi,abs(h1));
grid;
title('Magnitude Spectrum of First Sequence', 'FontSize', 8);
xlabel('\omega/\pi');
ylabel('Amplitude');
subplot(3,1,2);
plot(w/pi,abs(h2));
grid;
title('Magnitude Spectrum of Second Sequence', 'FontSize', 8);
xlabel('\omega/\pi');
ylabel('Amplitude');
subplot(3,1,3);
plot(w/pi,abs(h3));
grid;
title('Magnitude Spectrum of Product Sequence','FontSize',8);
xlabel('\omega/\pi');
ylabel('Amplitude');
subplot(2,2,3);
plot(w/pi,angle(h1));
grid;
title('Phase Spectrum of Original Sequence', 'FontSize', 8);
xlabel('\omega/\pi');
ylabel('Phase in radians');
subplot(2,2,4);
plot(w/pi,angle(h3));
grid;
title('Phase Spectrum of Convolved Sequence', 'FontSize', 8);
xlabel('\omega/\pi');
ylabel('Phase in radians');
```

#### DIGITAL SIGNAL PROCESSING LAB

#### WAVEFORMS:

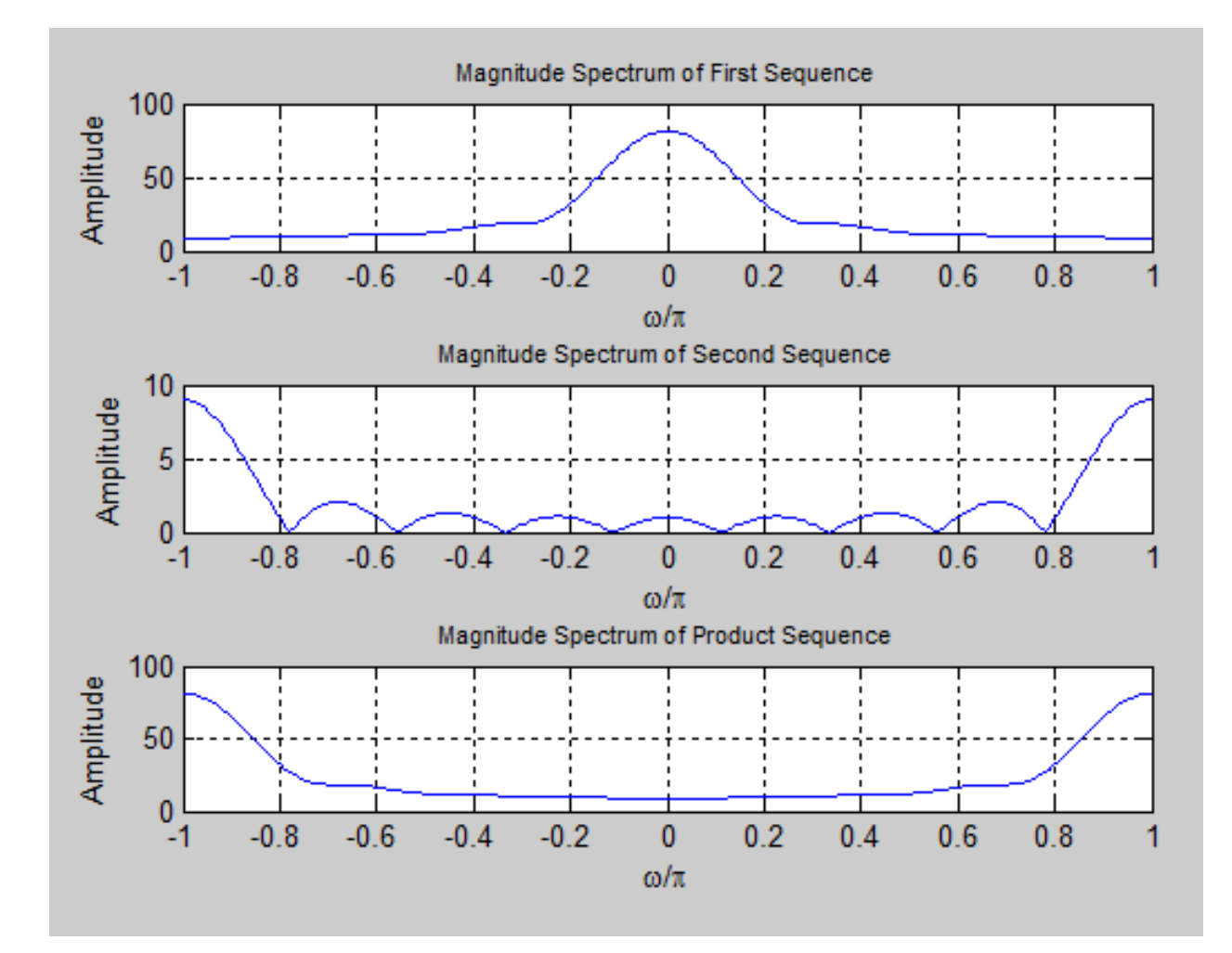
```
clf;
w=-pi:2*pi/255:pi;
num=[1 2 3 4];
l=length(num)-1;
h1=freqz(num,1,w);
h2=freqz(fliplr(num),1,w);
h3=exp(w*l*pi).*h2;
subplot(2,2,1);
plot(w/pi,abs(h1));
grid;
title('Magnitude Spectrum of Original Sequence', 'FontSize', 8);
xlabel('\omega/\pi');
ylabel('Amplitude');
subplot(2,2,2);
plot(w/pi,abs(h3));
grid;
title('Magnitude Spectrum of Time Reversal Sequence', 'FontSize', 8);
xlabel('\omega/\pi');
ylabel('Amplitude');
subplot(2,2,3);
plot(w/pi,angle(h1));
grid;
title('Phase Spectrum of Original Sequence','FontSize',8);
xlabel('\omega/\pi');
ylabel('Amplitude');
subplot(2,2,4);
plot(w/pi,angle(h3));
grid;
title('Phase Spectrum of Time Reversal Sequence','FontSize',8);
xlabel('\omega/\pi');
ylabel('Phase in radians');
```

#### DIGITAL SIGNAL PROCESSING LAB

#### **WAVEFORMS:**

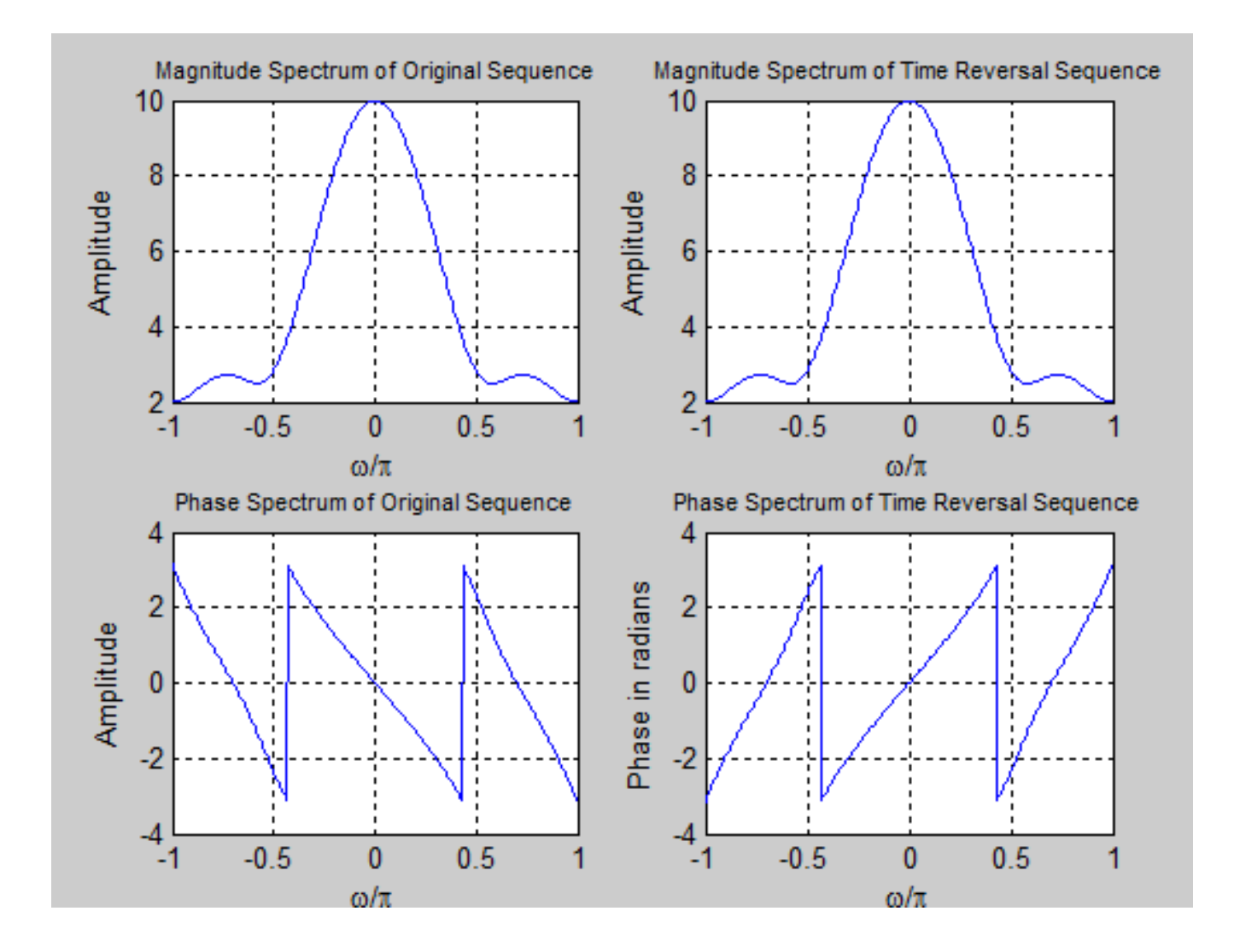

clf; w=-4\*pi:8\*pi/511:4\*pi; num=[2 1]; den=[1 -0.6]; h=freqz(num,den,w); subplot(2,2,1);plot(w/pi,real(h)); grid; title('Real Part of H(e^{j\omega})'); xlabel('\omega/\pi'); ylabel('Amplitude'); subplot(2,2,2)plot(w/pi,imag(h)); grid; title('Imaginary Part of H(e^{j\omega})'); xlabel('\omega/\pi'); ylabel('Amplitude'); subplot(2,2,3); plot(w/pi,abs(h)); grid; title('Magnitude Spectrum[H(e^{j\omega})]') xlabel('\omega/\pi'); ylabel('Amplitude'); subplot(2,2,4);plot(w/pi,angle(h)); grid; title('Phase Spectrum arg[H(e^{j\omega})]'); xlabel('\omega/\pi'); ylabel('Phase in radians');

#### DIGITAL SIGNAL PROCESSING LAB

#### WAVEFORMS:

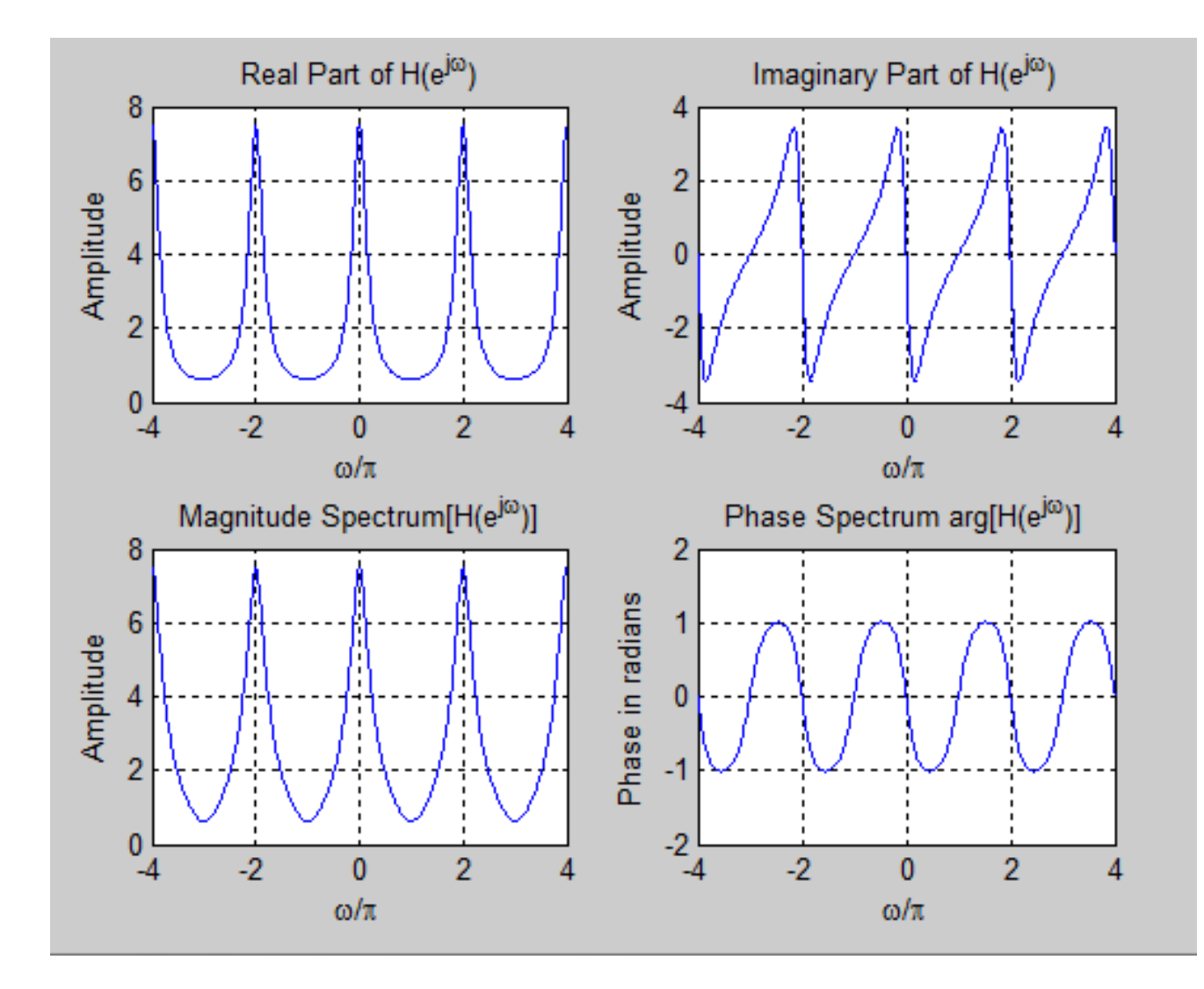

#### G) EVALUATION OF DTFT 2

clf: N=512; num=[0.7 -0.5 0.3 1]; den=[1 0.3 -0.5 0.7]; [h,w]=freqz(num,den,N); subplot(2,2,1);plot(w/pi,real(h)); grid; title('Real Part of H(e^{j\omega})'); xlabel('\omega/\pi'); ylabel('Amplitude'); subplot(2,2,2); plot(w/pi,imag(h)); grid; title('Imaginary Part of H(e^{j\omega})'); xlabel('\omega/\pi'); ylabel('Amplitude'); subplot(2,2,3); plot(w/pi,abs(h)); grid; title('Magnitude Spectrum [H(e^{j\omega})]'); xlabel('\omega/\pi'); ylabel('Amplitude'); subplot(2,2,4); plot(w/pi,angle(h)); grid; title('Phase Spectrum arg[H(e^{i\omega})]'); xlabel('\omega/\pi'); ylabel('Phase in radians');

#### DIGITAL SIGNAL PROCESSING LAB

#### WAVEFORMS:

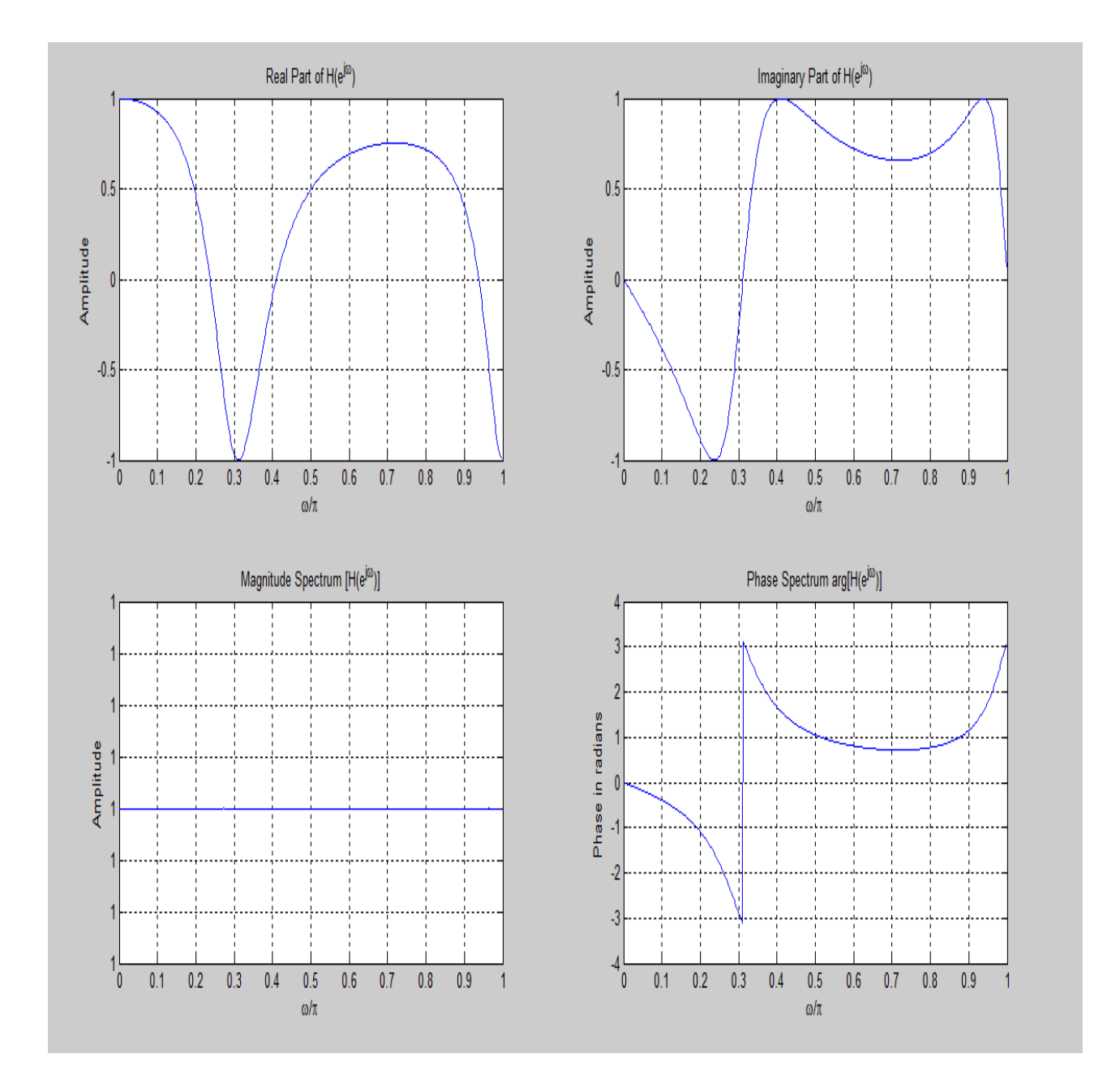

#### H) EVALUATION OF DTFT 3

clf: w=-4\*pi:8\*pi/511:4\*pi; num=[1 3 5 7 9 11 13 15 17]; den=1; h=freqz(num,den,w); subplot(2,2,1); plot(w/pi,real(h)); grid; title('Real Part of H(e^{j\omega})'); xlabel('\omega/\pi'); ylabel('Amplitude'); subplot(2,2,2); plot(w/pi,imag(h)); grid; title('Imaginary Part of H(e^{j\omega})'); xlabel('\omega/\pi'); ylabel('Amplitude'); subplot(2,2,3); plot(w/pi,abs(h)); grid; title('Magnitude Spectrum [H(e^{j\omega})]'); xlabel('\omega/\pi'); ylabel('Amplitude'); subplot(2,2,4); plot(w/pi,angle(h)); grid; title('Phase Spectrum arg[H(e^{i\omega})]'); xlabel('\omega/\pi'); ylabel('Phase in radians');

#### **WAVEFORMS:**

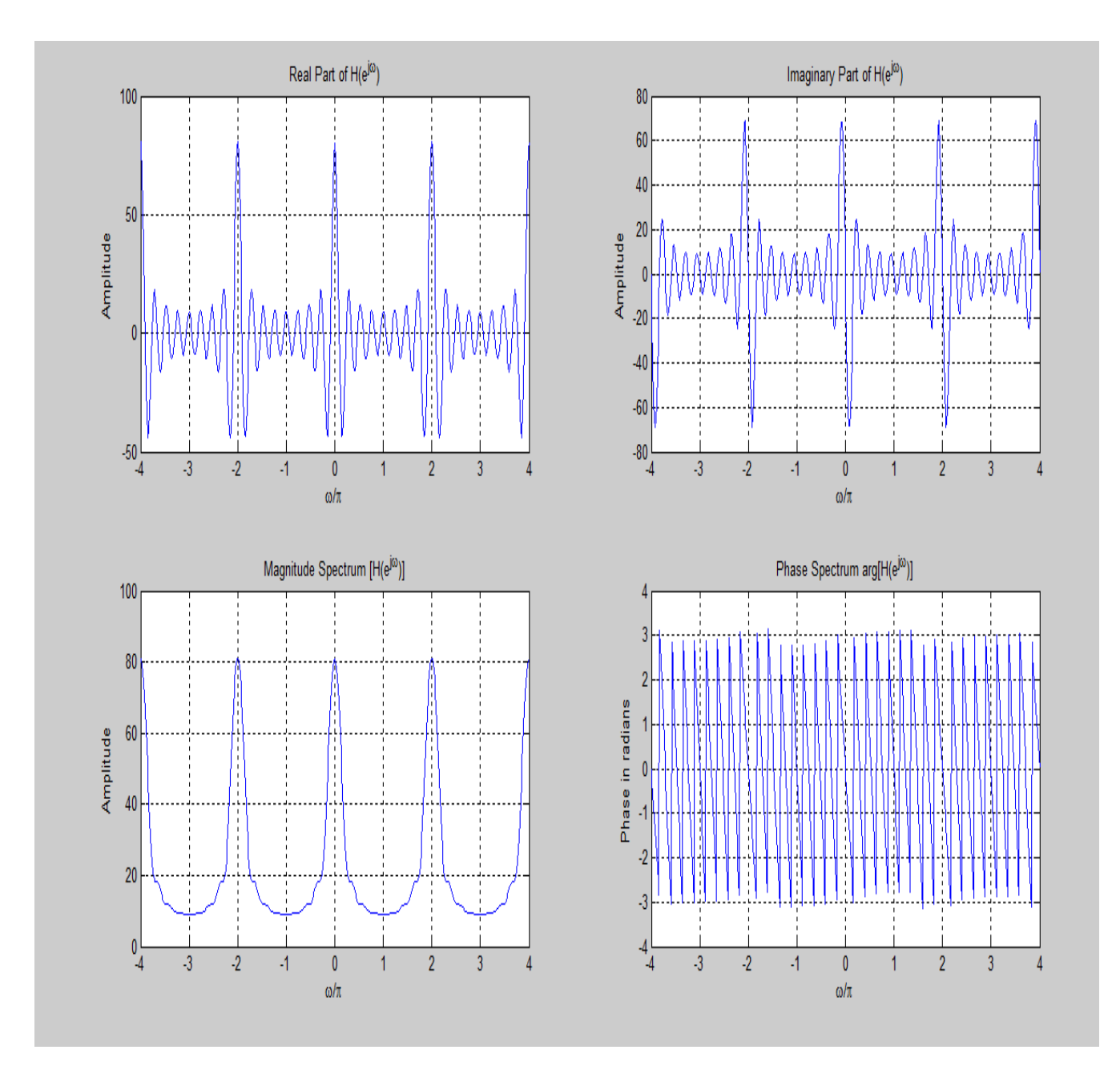

## 5. Design of N point FFT algorithm

Aim: To write a program to Design of N point FFT algorithm

**APPARATUS:** PC with MATLAB Software.

#### **PROCEDURE:**

- 1. OPEN MATLAB
- 2. File >>New >>Script Type the program in untitled window
- 3. File >>Save >> type filename.m in matlab workspace path
- 4. Debug >>Run. Wave will display at Figure dialog box.

#### **Program:**

clc; clear all; close all; x=input('Enter the sequence:'); n=input('Enter the length of fft: '); %compute fft disp('Fourier transformed signal'); X = fft(x,n);subplot(1,2,1); stem(x); title('i/p signal'); xlabel('n --->'); ylabel('x(n) -->');grid; subplot(1,2,2);stem(X); title('FFT of i/p x(n) is:'); xlabel('Real axis --->'); ylabel('Imaginary axis -->'); grid;

#### Output :

ECE DEPT.

DIGITAL SIGNAL PROCESSING LAB Enter the sequence:[5 4 7 8] Enter the length of fft: 8 Fourier transformed signal

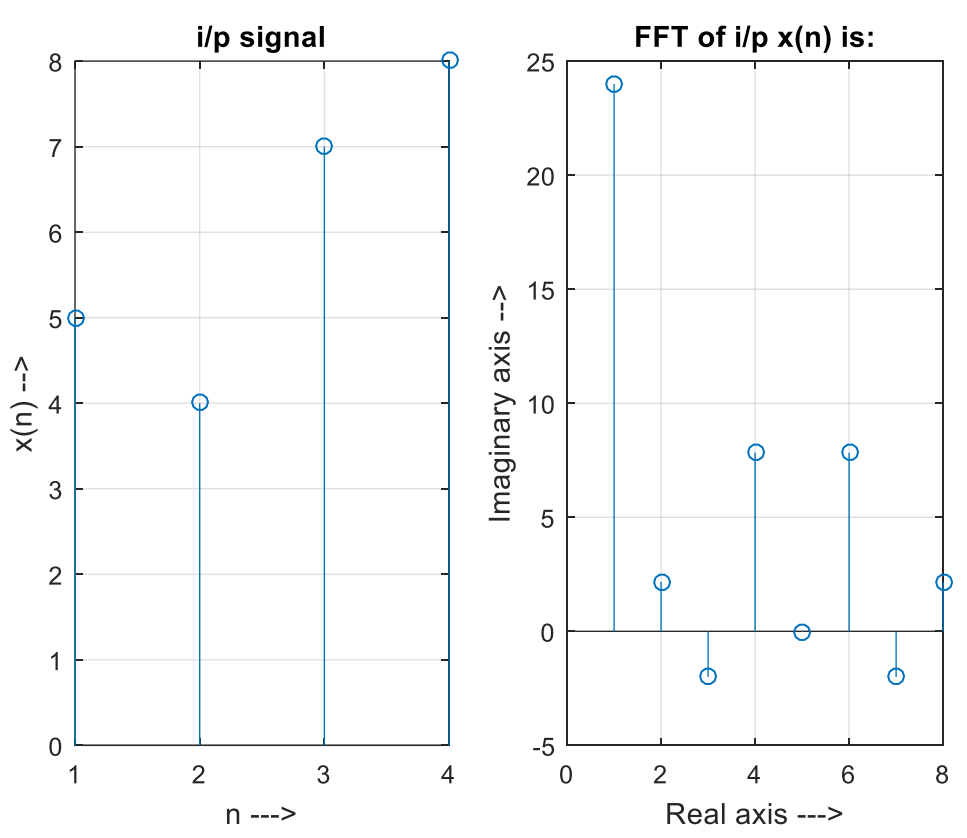

#### Result :-- N point FFT algorithm using Matlab is designed.

#### **VIVA VOCE**

FFT algorithm is designed to perform complex operations.-The FFT algorithm is designed to perform complex multiplications and additions, even though the input data may be real valued. The basic reason for this is that the phase factors are complex and hence, after the first stage of the algorithm, all variables are basically complex valued.

Decimation-in frequency FFT algorithm is used to compute H(k)-The N-point DFT of h(n), which is padded by L-1 zeros, is denoted as H(k). This computation is performed once via the FFT and resulting N complex numbers are stored. To be specific we assume that the decimation-in frequency FFT algorithm is used to compute H(k). This yields H(k) in the bit-reversed order, which is the way it is stored in the memory

How many complex multiplications are need to be performed for each FFT algorithm?-The decimation of the data sequence should be repeated again and again until the resulting sequences are reduced to one point sequences. For N=2v, this decimation can be performed v=log2N times. Thus the total number of complex multiplications is reduced to  $(N/2)\log 2N$ .

# 6) Design of FIR filter using windowing technique and verify the frequency response of the filter

**Aim:** To write a matlab program for Design of FIR filter using windowing technique and verify the frequency response of the filter.

APPARATUS: PC with MATLAB Software.

#### **PROCEDURE:**

```
1. OPEN MATLAB
```

- 2. File >>New >>Script Type the program in untitled window
- 3. File >>Save >> type filename.m in matlab workspace path
- 4. Debug >>Run. Wave will display at Figure dialog box.

#### Program:

```
function FIR_Filter_WindowingMethod
% Design and Implementation of FIR Filter Package
% Date: 04/16/2011
% Author: Gang LIU
% Contacts: liug "at" yahoo dot cn
%
% This code is based on the some code from MATLAB Singal Processing
% Toolbox.
%
%. Example MATLAB M-file illustrating FIR filter design and evaluation.
% Finite Impulse Response filter design example
% found in the MATLAB Signal Processing Toolbox
% using the MATLAB FIR1 function (M-file)
close all;
Fs=8000; % Specify Sampling Frequency
Ts=1/Fs; %Sampling period.
Ns=512; %Nr of time samples to be plotted.
t=[0:Ts:Ts*(Ns-1)]; % Make time array that contains Ns elements
\%t = [0, Ts, 2Ts, 3Ts,..., (Ns-1)Ts]
f1=500;
f2=1500;
f3=2000:
f4=3000;
x1=sin(2*pi*f1*t); %create sampled sinusoids at different frequencies
x2=sin(2*pi*f2*t);
x3=sin(2*pi*f3*t);
x4 = sin(2*pi*f4*t);
x=x1+x2+x3+x4; % Calculate samples for a 4-tone input signal
                             SVR ENGINEERING COLLEGE
ECE DEPT.
```

DIGITAL SIGNAL PROCESSING LAB **III B TECH II SEM** %N=16; %FIR1 requires filter order (N) to be EVEN % when gain = 1 at Fs/2. %W=[0.4 0.6]; %Specify Bandstop filter with stop band between %0.4\*(Fs/2) and 0.6\*(Fs/2) %B=FIR1(N,W,'DC-1'); %Design FIR Filter using default (Hamming window. disp('Please specify the filter type'); FilterType={'low','high','bandpass','stop'}; disp('Here is the filter option:'); disp('1: Low Pass Filter '); disp('2: High Pass Filter'); disp('3: Band Pass Filter'); disp('4: Band Stop Filter'); disp('You only need enter number. EX. 4 means Band Stop filter') FilterOption=input('FilterOption='); while FilterOption ~=1 && FilterOption ~=2 && FilterOption ~=3 && FilterOption ~=4 disp('You only need enter number : 1,2,3 or 4. EX. 4 means Band Stop filter'); FilterOption=input('FilterOption='); end userFilterType=FilterType{FilterOption}; disp('Enter the order of the filter(Must be a positive even number, should be less than 100'); FilterOrder=input('FilterOrder='); str=sprintf('Here is all the frequency infromation in this experiment:Fs=%d; f1=%d; f2=%d; f3=%d; f4=%d;',Fs,f1,f2,f3,f4); disp(str); if FilterOption==1 disp('Enter the Edge Freq. in Hz. Note: the value should be within 0~Fs');W=input('omega='); elseif FilterOption==2 disp('Enter the Edge Freq. in Hz. Note: the value should be within 0~Fs');W=input('omega='); elseif FilterOption==3 disp('Enter the Edge Freq. in Hz. Note: the value should be within 0~Fs');W=input('omega cutoff1=');W2=input('omega cutoff2='); W=[W W2]; elseif FilterOption==4 disp('Enter the Edge Freq. in Hz. Note: the value should be within 0~Fs');W=input('omega cutoff1=');W2=input('omega cutoff2='); W=[W W2]; end %Fs, W, W=W./(Fs/2); % [1600 2400] N=FilterOrder; Window\_Option={'hamming','kaiser','rectwin'}; disp('Here is the Windowing option:'); disp('1: hamming'); disp('2: kaiser'); disp('3: rectwin'); WindowOption=input('WindowOption='); while WindowOption ~=1 && WindowOption ~=2 && WindowOption ~=3 disp('You only need enter number : 1,2,or 3. EX. 3 means rectwin');

ECE DEPT.

DIGITAL SIGNAL PROCESSING LAB WindowOption=input('WindowOption='); end %WindowOption='rectwin'; switch Window\_Option{WindowOption} case 'hamming' userWindow=hamming(N+1); case 'kaiser' userWindow=kaiser(N+1); case 'rectwin' userWindow=rectwin(N+1); otherwise disp('Wrong windowing option. EXIT'); eixt end %B=FIR1(N,W,'bandpass',userWindow); %Design FIR Filter using default (Hamming window. B=fir1(N,W,userFilterType,userWindow); %Design FIR Filter using default (Hamming window. %B %Leaving off semi-colon causes contents of %B (the FIR coefficients) to be displayed. A=1; % FIR filters have no poles, only zeros. figure; zerophase(B,A); % plot zero phase figure disp('Checking the Zero-Phase Response of the designed filter, enter any key to continue'); pause; figure; %Create a new figure window, so previous one isn't lost. freqz(B,A); %Plot frequency response - both amp and phase response. disp('Checking the Freq. Response of the designed filter, enter any key to continue'); pause; figure; subplot(2,1,1); % Two subplots will go on this figure window. Npts=200; plot(t(1:Npts),x(1:Npts)) %Plot first Npts of this 4-tone input signal title('Time Plots of Input and Output'); xlabel('time (s)'); ylabel('Input Sig'); %Now apply this filter to our 4-tone test sequence y = filter(B,A,x);subplot(2,1,2); %Now go to bottom subplot. plot(t(1:Npts),y(1:Npts)); % Plot first Npts of filtered signal. xlabel('time (s)'); ylabel('Filtered Sig'); disp('Checking the Filtering Effect of the designed filter in time domain, enter any key to continue'); pause; figure; %Create a new figure window, so previous one isn't lost. subplot(2,1,1);xfftmag=(abs(fft(x,Ns))); %Compute spectrum of input signal. xfftmagh=xfftmag(1:length(xfftmag)/2);

# DIGITAL SIGNAL PROCESSING LAB %Plot only the first half of FFT, since second half is mirror imag % the first half represents the useful range of frequencies from %0 to Fs/2, the Nyquist sampling limit. f=[1:1:length(xfftmagh)]\*Fs/Ns; % Make freq array that varies from %0 Hz to Fs/2 Hz. plot(f,xfftmagh); %Plot frequency spectrum of input signal title('Input and Output Spectra'); xlabel('freq (Hz)'); ylabel('Input Spectrum'); subplot(2,1,2); yfftmag=(abs(fft(y,Ns))); yfftmagh=yfftmag(1:length(yfftmag)/2); %Plot only the first half of FFT, since second half is mirror image % the first half represents the useful range of frequencies from %0 to Fs/2, the Nyquist sampling limit. plot(f,yfftmagh); %Plot frequency spectrum of input signal xlabel('freq (Hz)'); ylabel('Filtered Signal Spectrum');

#### OUTPUT :

Please specify the filter type

Here is the filter option:

- 1: Low Pass Filter
- 2: High Pass Filter
- 3: Band Pass Filter
- 4: Band Stop Filter

You only need enter number. EX. 4 means Band Stop filter

FilterOption=1

Enter the order of the filter(Must be a positive even number, should be less than 100

#### FilterOrder=6

Here is all the frequency infromation in this experiment:Fs=8000; f1=500; f2=1500; f3=2000; f4=3000;

Enter the Edge Freq. in Hz. Note: the value should be within 0~Fs

omega=1000

Here is the Windowing option:

1: hamming

ECE DEPT.

SVR ENGINEERING COLLEGE

**III B TECH II SEM** 

3: rectwin

WindowOption=1

Checking the Zero-Phase Response of the designed filter, enter any key to continue

Checking the Freq. Response of the designed filter, enter any key to continue

Checking the Filtering Effect of the designed filter in time domain, enter any key to continue

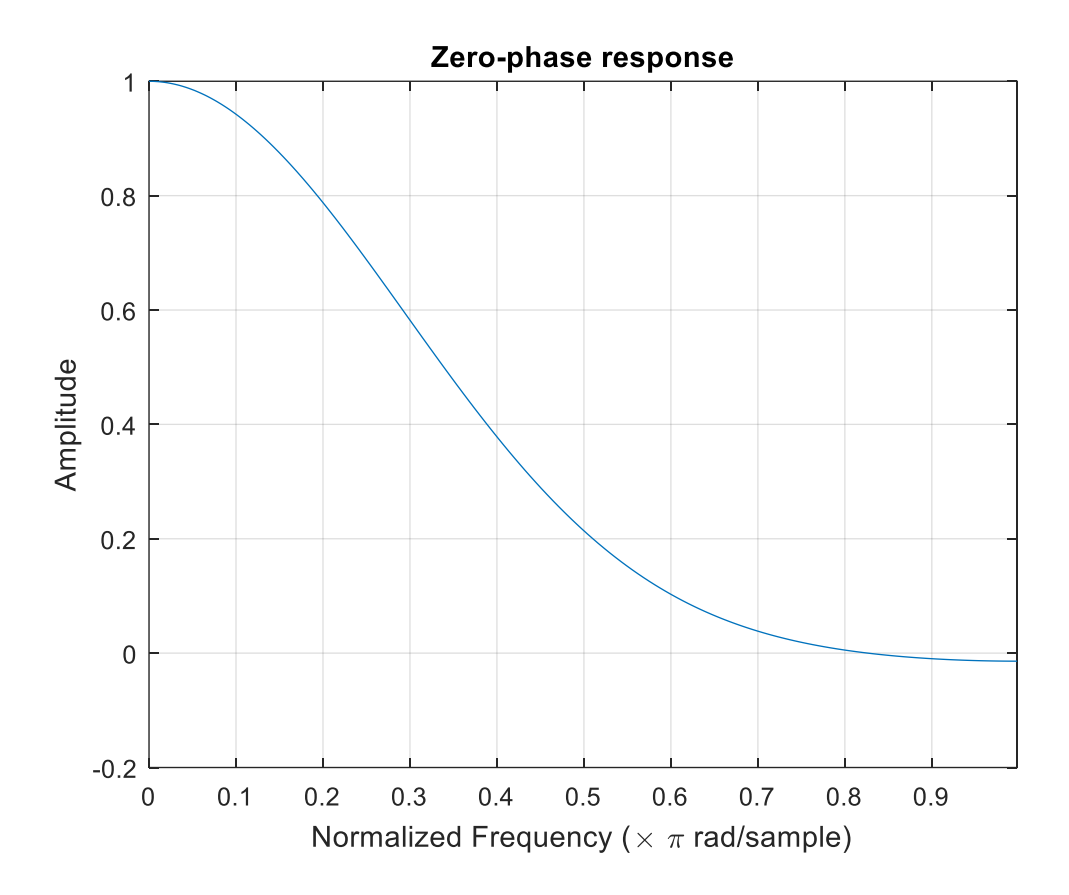

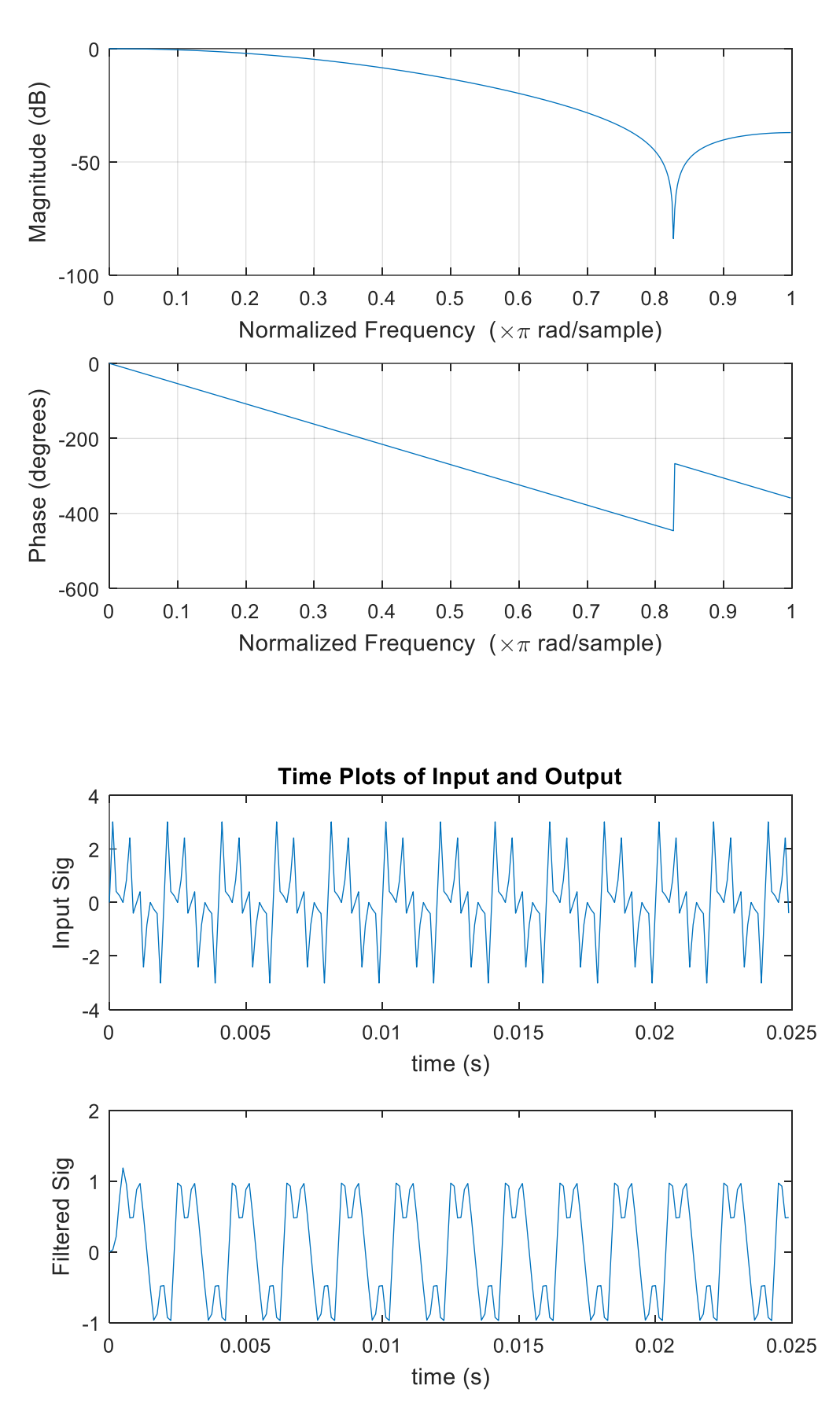

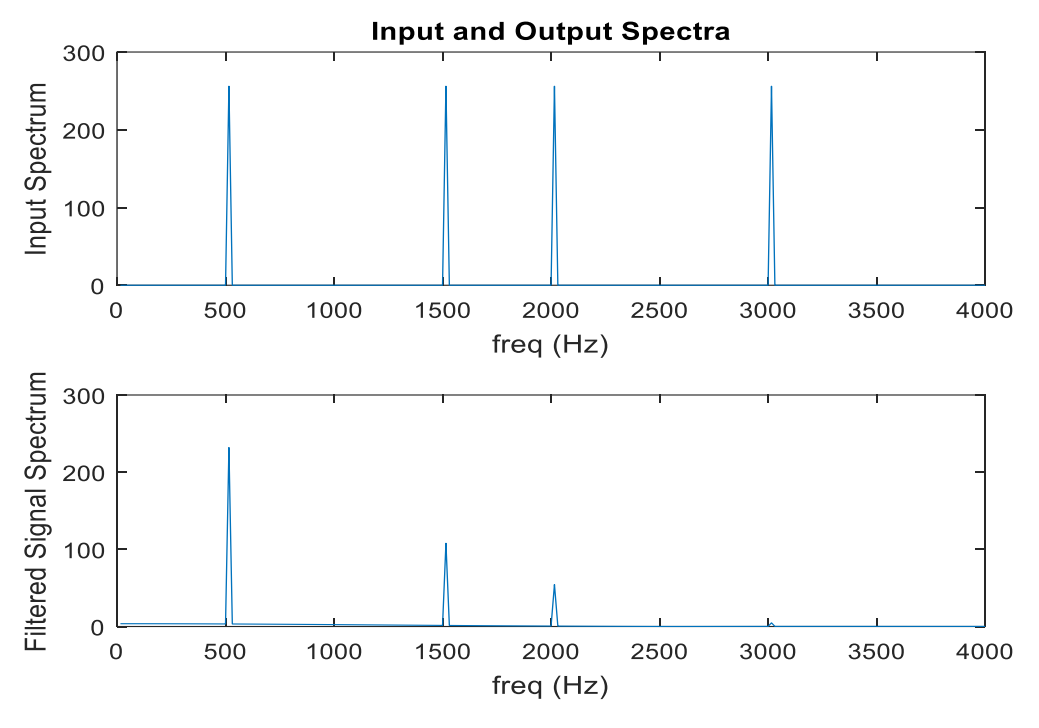

# **Result:-- FIR Filter using Matlab is designed.**

# VIVA VOCE

# What are the desirable characteristics of the frequency response of window function?

# Advantages:

- a) FIR filters have exact linear phase.
- b) FIR filters are always stable.
- c) FIR filters can be realized in both recursive and non recursive structure.
- d) Filters with any arbitrary magnitude response can be tackled using FIR sequency.

#### **Disadvantages:**

a) For the same filter specifications the order of FIR filter design can be as high as 5 to n10 times that of IIR design.

- b) Large storage requirements needed.
- c) Powerful computational facilities required for the implementation.

The Optimum Equi ripple design Criterion is used for designing FIR Filters with Equal level filteration throughout the Design.

FIR Filter is always stable.

FIR Filter with exactly linear phase can easily be designed.

# **7)** Design of IIR filter using anyof the available methods and verify the frequency response of the filter

**Aim:** To write a matlab program for design of IIR filter using anyof the available methods and verify the frequency response of the filter.

APPARATUS: PC with MATLAB Software.

#### **PROCEDURE:**

```
1. OPEN MATLAB
```

2. File >>New >>Script - Type the program in untitled window

3. File >>Save >> type filename.m in matlab workspace path

4. Debug >>Run. Wave will display at Figure dialog box.

#### **Program:**

#### % IIR FILTERS LPF & HPF USING MATLAB

clc;

clear all;

close all;

disp('enter the IIR filter design specifications');

rp=input('enter the passband ripple');

rs=input('enter the stopband ripple');

wp=input('enter the passband freq');

ws=input('enter the stopband freq');

fs=input('enter the sampling freq');

w1=2\*wp/fs;w2=2\*ws/fs;

[n,wn]=buttord(w1,w2,rp,rs,'s');

#### % IIR FILTERS LPF & HPF USING MATLAB

clc;

clear all;

close all;

disp('enter the IIR filter design specifications');

#### DIGITAL SIGNAL PROCESSING LAB

rp=input('enter the passband ripple');

rs=input('enter the stopband ripple');

wp=input('enter the passband freq');

ws=input('enter the stopband freq');

fs=input('enter the sampling freq');

w1=2\*wp/fs;w2=2\*ws/fs;

[n,wn]=buttord(w1,w2,rp,rs,'s');

c=input('enter choice of filter 1. LPF 2. HPF  $\n '$ );

if(c==1)

disp('Frequency response of IIR LPF is:');

[b,a]=butter(n,wn,'low','s');

end

**if**(c==2)

disp('Frequency response of IIR HPF is:');

[b,a]=butter(n,wn,'high','s');

end

w=0:.01:pi;

[h,om]=freqs(b,a,w);

m=20\*log10(abs(h));

an=angle(h);

figure,subplot(2,1,1);plot(om/pi,m);

title('magnitude response of IIR filter is:');

xlabel('(a) Normalized freq. -->');

ylabel('Gain in dB-->');

subplot(2,1,2);plot(om/pi,an);

title('phase response of IIR filter is:');

xlabel('(b) Normalized freq. -->');

ylabel('Phase in radians-->');

Output :--

ECE DEPT.

#### DIGITAL SIGNAL PROCESSING LAB

enter the IIR filter design specifications

enter the passband ripple.5

enter the stopband ripple.8 enter the passband freq1000 enter the stopband freq2000 enter the sampling freq3000 enter choice of filter 1. LPF 2. HPF

1

Frequency response of IIR LPF is:

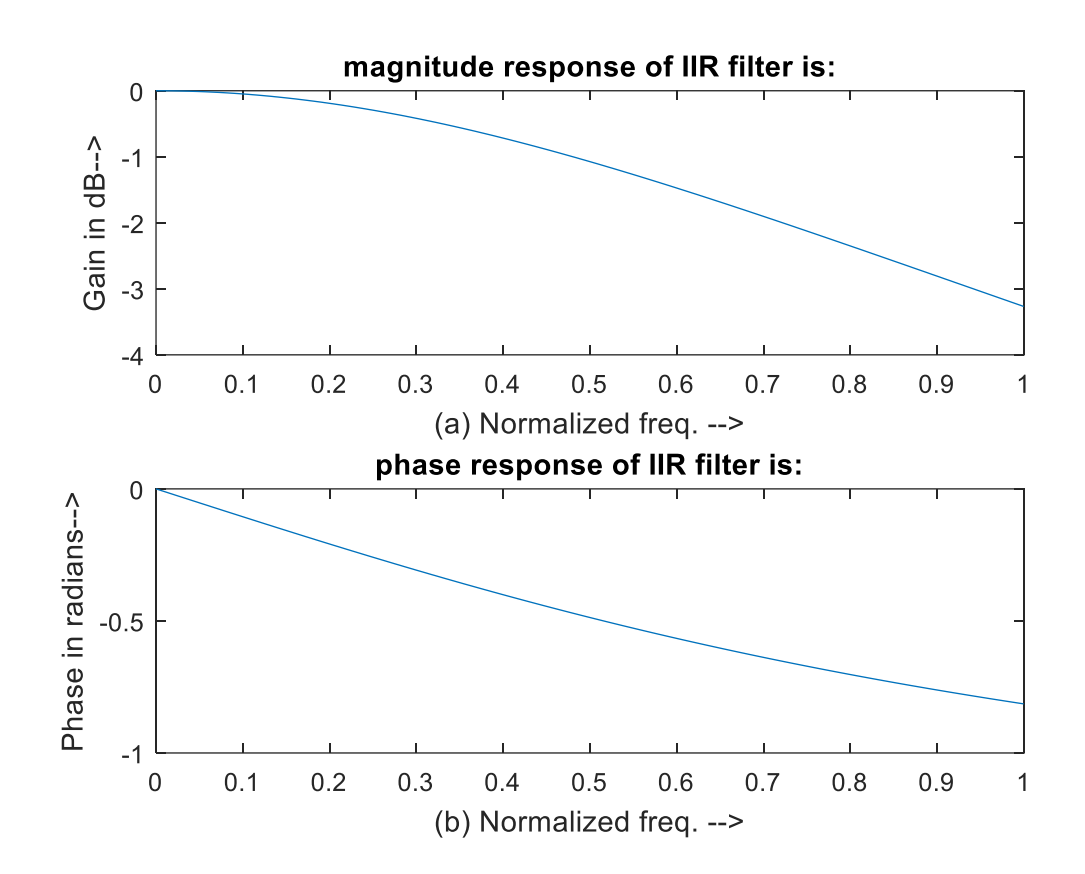

Result:-- IIR filters using matlab is designed.

## 8) Design of analog filters

Aim:To writa a matlab program for design of analog filters

**APPARATUS:** PC with MATLAB Software.

#### **PROCEDURE:**

- 1. OPEN MATLAB
- 2. File >>New >>Script Type the program in untitled window
- 3. File >>Save >> type filename.m in matlab workspace path
- 4. Debug >>Run. Wave will display at Figure dialog box.

#### **Program:**

clc;

clear all;

close all;

disp('Enter the Analog filter design specifications');

N=input('Enter the order of the filter');

c=input('Enter the choice of filter 1. LPF 2. HPF 3.BPF 4.BSF \n ');

**if**(c==1)

disp('Frequency response of Analog LPF is:');

Cf=100;

[b,a]=butter(N,Cf,'S');

freqs(b,a);

end

**if**(c==2)

disp('Frequency response of Analog HPF is:');

Cf=100;

[b,a]=butter(N,Cf,'HIGH','S');

freqs(b,a);

end

if(c==3) ECE DEPT. disp('Frequency response of Analog BPF is:');

Cf1=[10 100];

[b,a]=butter(N,Cf1,'S');

freqs(b,a);

```
end
```

if(c==4)

disp('Frequency response of Analog BPF is:');

Cf1=[10 100];

[b,a]=butter(N,Cf1,'STOP','S');

freqs(b,a);

end

```
OUTPUT :
```

Enter the Analog filter design specifications

Enter the order of the filter6

```
Enter the choice of filter 1. LPF 2. HPF 3.BPF 4.BSF
```

```
2
```

Frequency response of Analog HPF is:

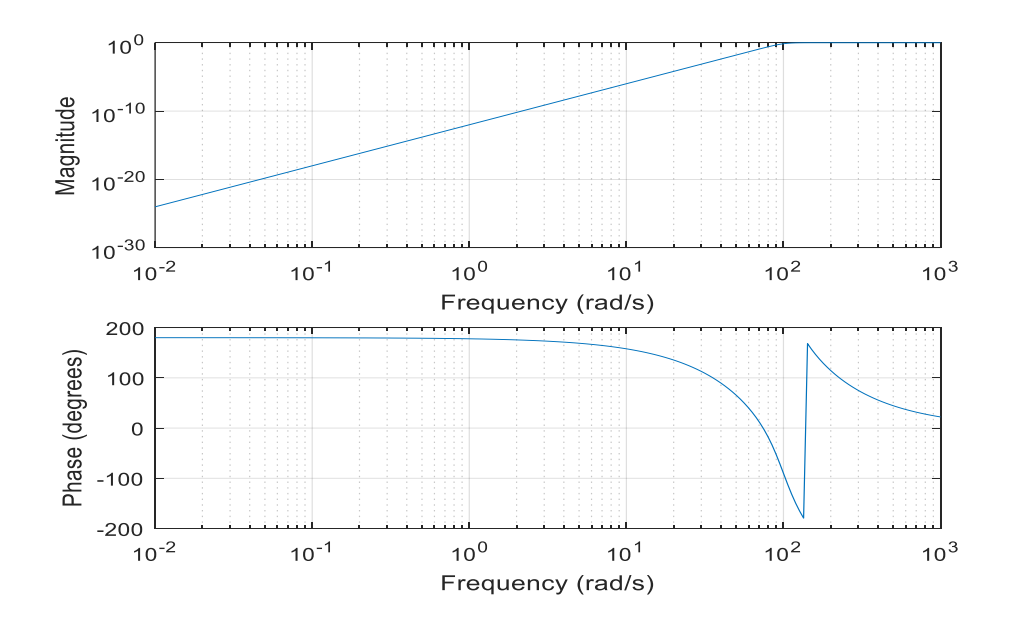

Result :-- Analog filters using Matlab is designed.

# CC STUDIO PROGRAMS

# TMS320C6x DIGITAL SIGNAL PROCESSOR

The TMS320C6713 (C6713) is based on the VLIW architecture, which is very well suited for numerically intensive algorithms. The internal program memory is structured so that a total of eight instructions can be fetched every cycle. For example, with a clock rate of 225MHz, the C6713 is capable of fetching eight 32-

bit instructions every 1/(225 MHz) or 4.44 ns. Features of the C6713 include 264 kB of internal memory (8kB as L1P and L1D Cache and 256kB as L2 memory shared between program and data space), eight functional or execution units composed of six arithmetic-logic units (ALUs) and two multiplier units, a 32-bit address bus to address 4 GB (gigabytes), and two sets of 32-bit general-purpose registers.

The C67xx (such as the C6701, C6711, and C6713) belong to the family of the C6x floating-point processors, whereas the C62xx and C64xx belong to the family of the C6x fixed-point processors. The C6713 is capable of both fixed- and floatingpoint processing.

An application-specific integrated circuit (ASIC) has a DSP core with customized circuitry for a specific application. A C6x processor can be used as a standard general-purpose DSp programmed for a specific application. Specific purpose digital signal processors are the modem, echo canceler, and others. A

fixed-point processor is better for devices that use batteries, such as cellular phones, since it uses less power than does an equivalent floating-point processor. The fixed-point processors, C1x, C2x, and C5x, are 16-bit processors with limited dynamic range and precision. The C6x fixed-point processor is a 32- bit processor with improved dynamic range and precision. In a fixed-point processor, it is necessary to scale the data. Overflow, which occurs when an operation such as the addition of two numbers produces a result with more bits than can fit within a processor's register, becomes a concern.

A floating-point processor is generally more expensive since it has more "real estate" or is a larger chip because of additional circuitry necessary to handle integer as well as floating-point arithmetic. Several factors, such as cost, power consumption, and speed, come into play when choosing a specific DSp.

The C6x processors are particularly useful for applications requiring intensive computations. Family members of the C6x include both fixed-point (e.g., C62x, C64x) and floating-point (e.g., C67x) processors. Other DSp's are also available from companies such as Motorola and Analog Devices.

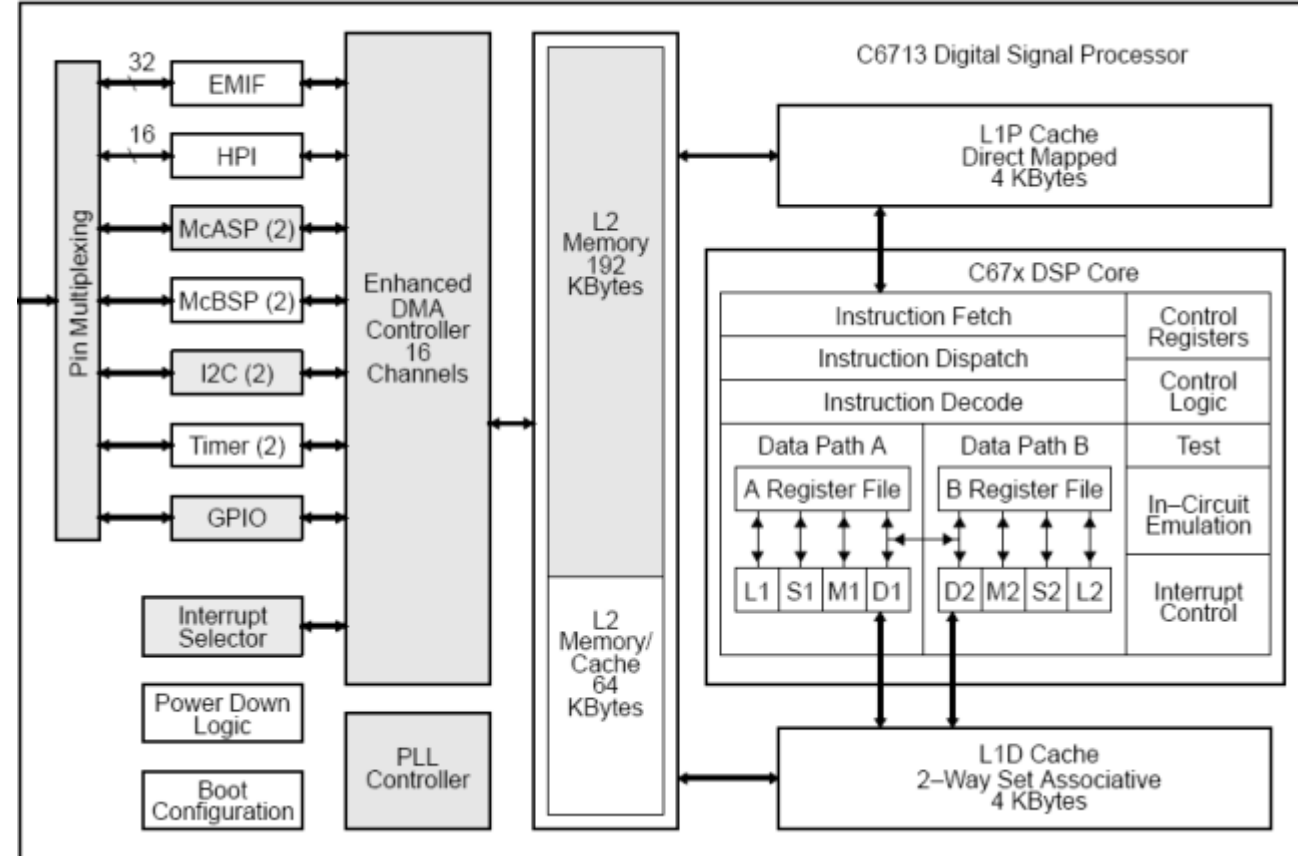

Figure : Functional block diagram of TMS320C6713

The TMS320C6713 onboard the DSK is a floating-point processor based on the VLIW architecture [6–10]. Internal memory includes a two-level cache architecture with 4 kB of level 1 program cache (L1P), 4 kB of level 1 data cache (L1D), and 256 kB of level 2 memory shared between program and data space.

It has a glueless (direct) interface to both synchronous memories (SDRAM and SBSRAM) and asynchronous memories (SRAM and EPROM). Synchronous memory requires clocking but provides a compromise between static SRAM and dynamic DRAM, with SRAM being faster but more expensive than DRAM. Onchip peripherals include two McBSPs, two timers, a host port interface (HPI), and a 32-bit EMIF. It requires 3.3 V for I/O and 1.26 V for the core (internal). Internal buses include a 32-bit program address bus, a 256bit program data bus to accommodate eight 32-bit instructions, two 32-bit data address buses, two 64- bit data buses, and two 64-bit store data buses.With a 32-bit address bus, the total memory space is 232 = 4GB, including four external memory spaces: CE0, CE1, CE2, and CE3. Figure shows a functional block diagram of the C6713 processor included with CCS.

#### TMS320C6X- PROCEDURE FOR USING C60 DEBUGGER

Step1: Open  $\rightarrow$  6177 Diagnostic  $\rightarrow$  start  $\rightarrow$  Stop  $\rightarrow$  Close

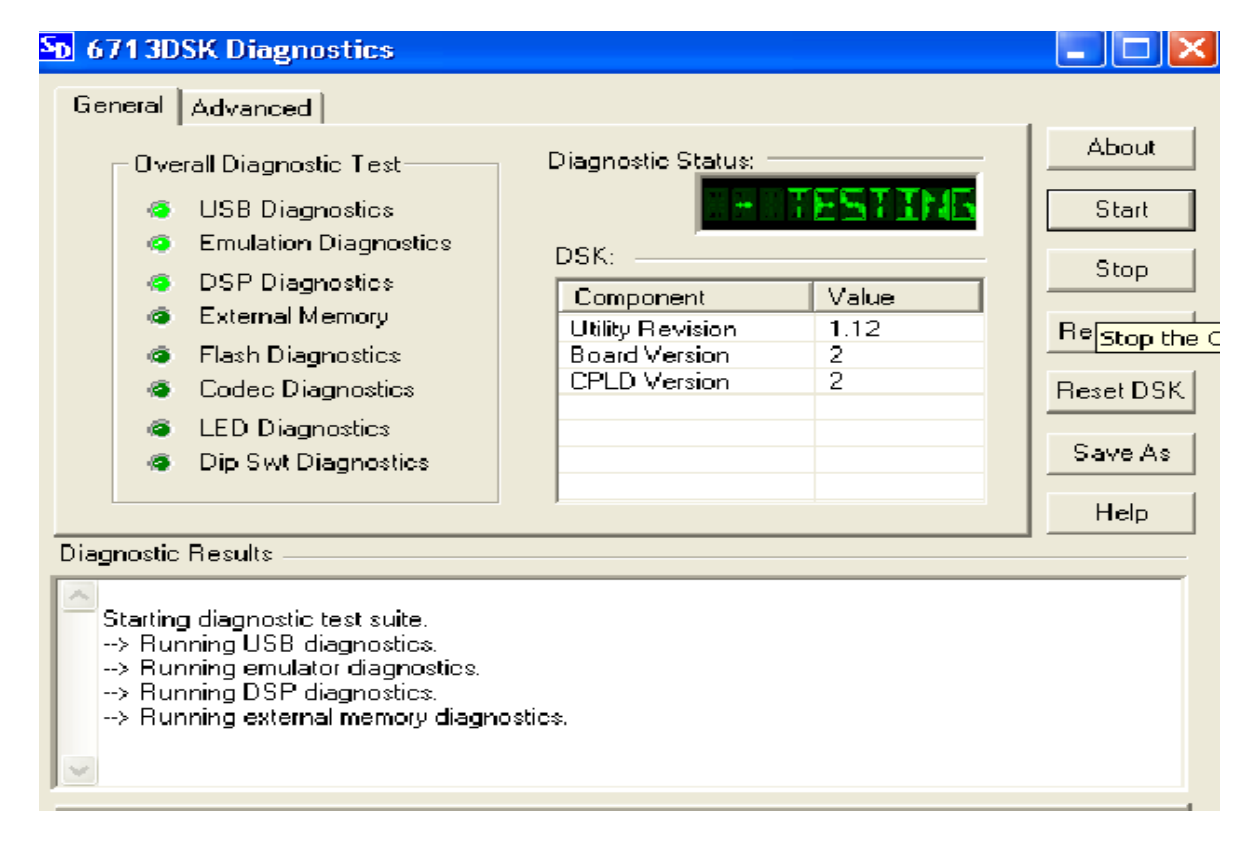

Step 2: Project  $\rightarrow$  New  $\rightarrow$  Project Name  $\rightarrow$  Target  $\rightarrow$  TMS320C67XX

| e Fill View Protect Dehra GE onton Profession (SPRING Help |                                                                |  |  |  |  |
|------------------------------------------------------------|----------------------------------------------------------------|--|--|--|--|
|                                                            | 11.22.24.24.24.24.24.24.14.14.14.14.14.14.14.14.14.14.14.14.14 |  |  |  |  |
|                                                            |                                                                |  |  |  |  |
|                                                            |                                                                |  |  |  |  |
| 💭 60' 🗋 🔜 🖽 🔤 🕰                                            |                                                                |  |  |  |  |
| Projects                                                   | Project Creation       X         Project Name: sinewave        |  |  |  |  |

Step 3: Libraries  $\rightarrow$  Add Files to Project  $\rightarrow$  My Project  $\rightarrow$  C600  $\rightarrow$  CG Tools  $\rightarrow$ 

#### Library $\rightarrow$ rts6700.lib

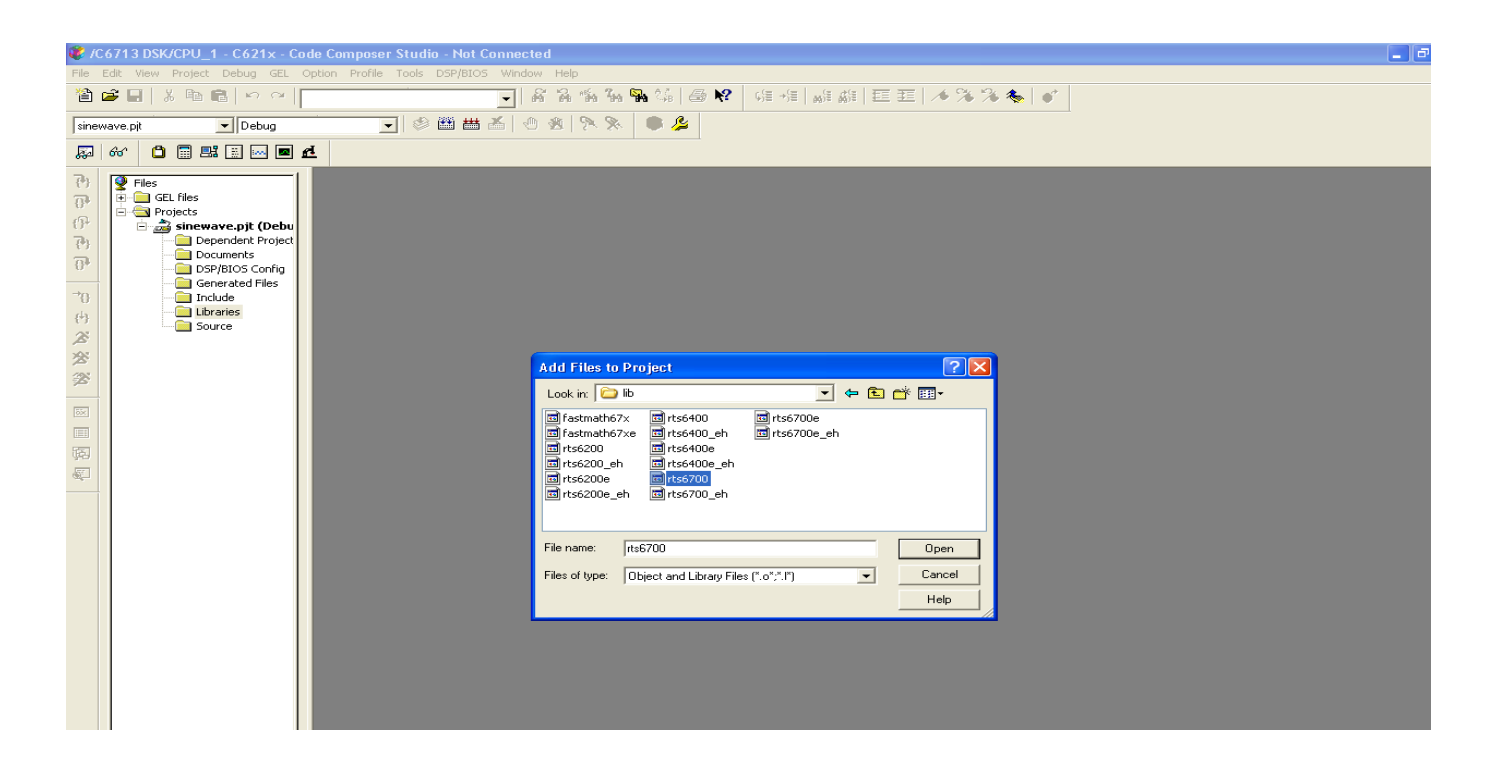

Step 4: File  $\rightarrow$  New  $\rightarrow$  Source File  $\rightarrow$  Write Program in window

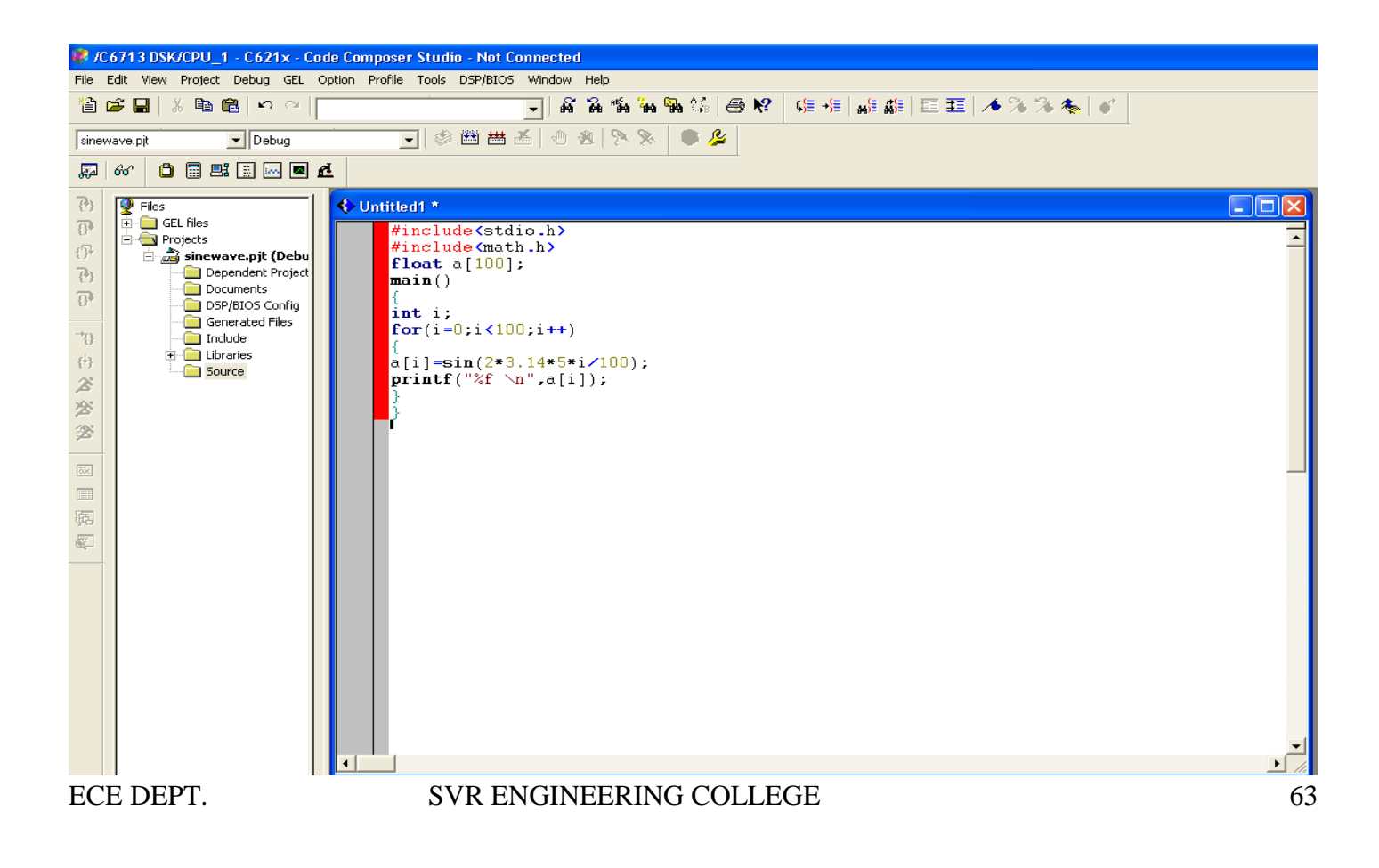

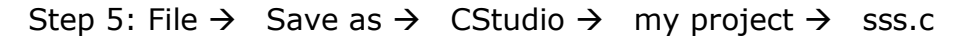

| 🏶 /C (                                                                                                    | 6713 DSK/CPU_1 - C621x - C                 | ode Com   | poser Studio - Not Connected                                                                                                    |        |
|----------------------------------------------------------------------------------------------------|--------------------------------------------|-----------|----------------------------------------------------------------------------------------------------|--------|
| File E                                                                                                    | dit View Project Debug GEL                 | Option F  | rofile Tools DSP/BIOS Window Help                                                                                                    |        |
| 管 🛛                                                                                                    | 🗳 🖬   🎖 🖻 💼   🗠 🗠                          |           | _   新 路 临 船 船 路 经   母 №   唯 相   雌 雌   亜 亜   本 ≫ ≫ 参   矿                                                                                                    |        |
| sinew                                                                                                    | ave.pjt 💽 Debug                            |           | 🔄 🖉 🛗 📥 🖉 🗶 📯 📚 🛛 🖉                                                                                                    |        |
| ,<br>A                                                                                                    | 667 📋 📰 🔜 🗖                                | <u>et</u> |                                                                                                    |        |
| 1999年199日 1999年199日 1999年199月19月19月19月19月19月19月19月19月19月19月19月19月 | 66° EI EI EI EI EI EI EI EI EI EI EI EI EI |           | <pre>titled1 *  #include<stdio.h> #include<stdio.h> #include<math.h> float a[100]; main() {     int i;     for(i=0;i&lt;100;i++)     {</math.h></stdio.h></stdio.h></pre> |        |
|                                                                                                    |                                            |           |                                                                                                    |        |
|                                                                                                    |                                            | •         |                                                                                                    | •<br>• |

Step 6: Source  $\rightarrow$  Add Files to project  $\rightarrow$  CStudio  $\rightarrow$  lib  $\rightarrow$  confi.c

| /C6713 DSK/CPU_1 - C621x - Code                                                                                                    | Composer Studio - Not Connected                                                                                      |      |
|----------------------------------------------------------------------------------------------------|----------------------------------------------------------------------------------------------------|------|
| File Edit View Project Debug GEL Optic                                                                                                    | on Profile Tools DSP/BIOS Window Help                                                                                |      |
| 🎽 🚅 🖬   X 🖻 💼   M M                                                                                                    | -   希洛哈哈哈! ● ♥ 作作  訴訴  巨王   ▲ ※ ※ ● ●                                                                                |      |
| sinewave.pjt Debug                                                                                                    |                                                                                                    |      |
| 💭 60' 📋 📰 📰 📼 🕰                                                                                                    |                                                                                                    |      |
| Piles         GEL files         GEL files         GEL files         Dependent Project         Dosprato         Dosprato         Dosprato         Generated Files         Include         Libraries         Source         Configuration1 | <pre>\$inawaye.c  #include (stdio.h&gt; #include (math.h) float a [100]; main() int i; for(i=0;i&lt;100;i++) {</pre> |      |
|                                                                                                    | •                                                                                                    | ▶ // |

Step 7: Source  $\rightarrow$  Add Files to Project  $\rightarrow$  CStudio  $\rightarrow$  C600  $\rightarrow$  Tutorial  $\rightarrow$ 

 $Dsk6713 \rightarrow hello1 \rightarrow link cmd \rightarrow hello.cmd$ 

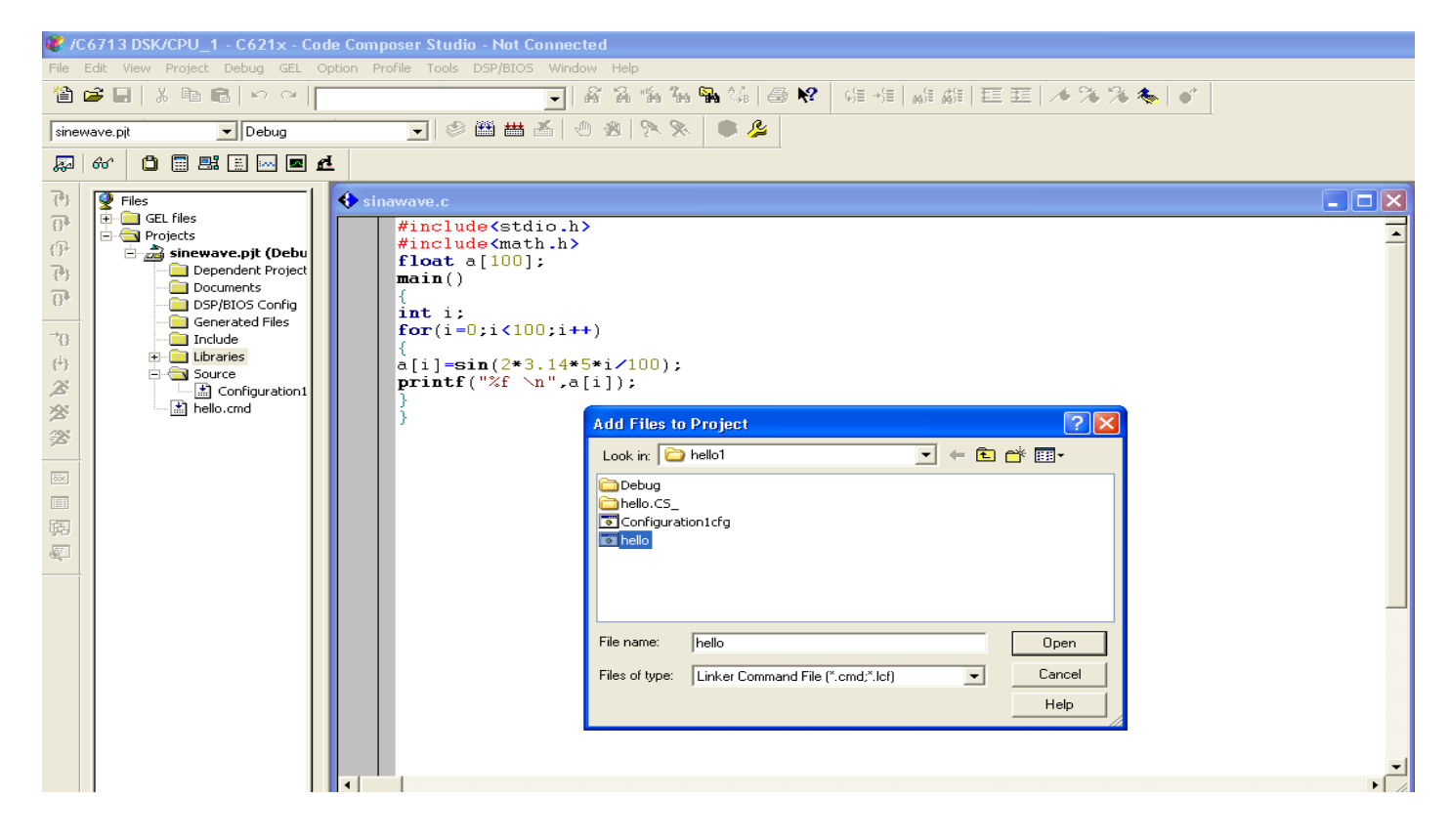

Step 8: Project → Compile File

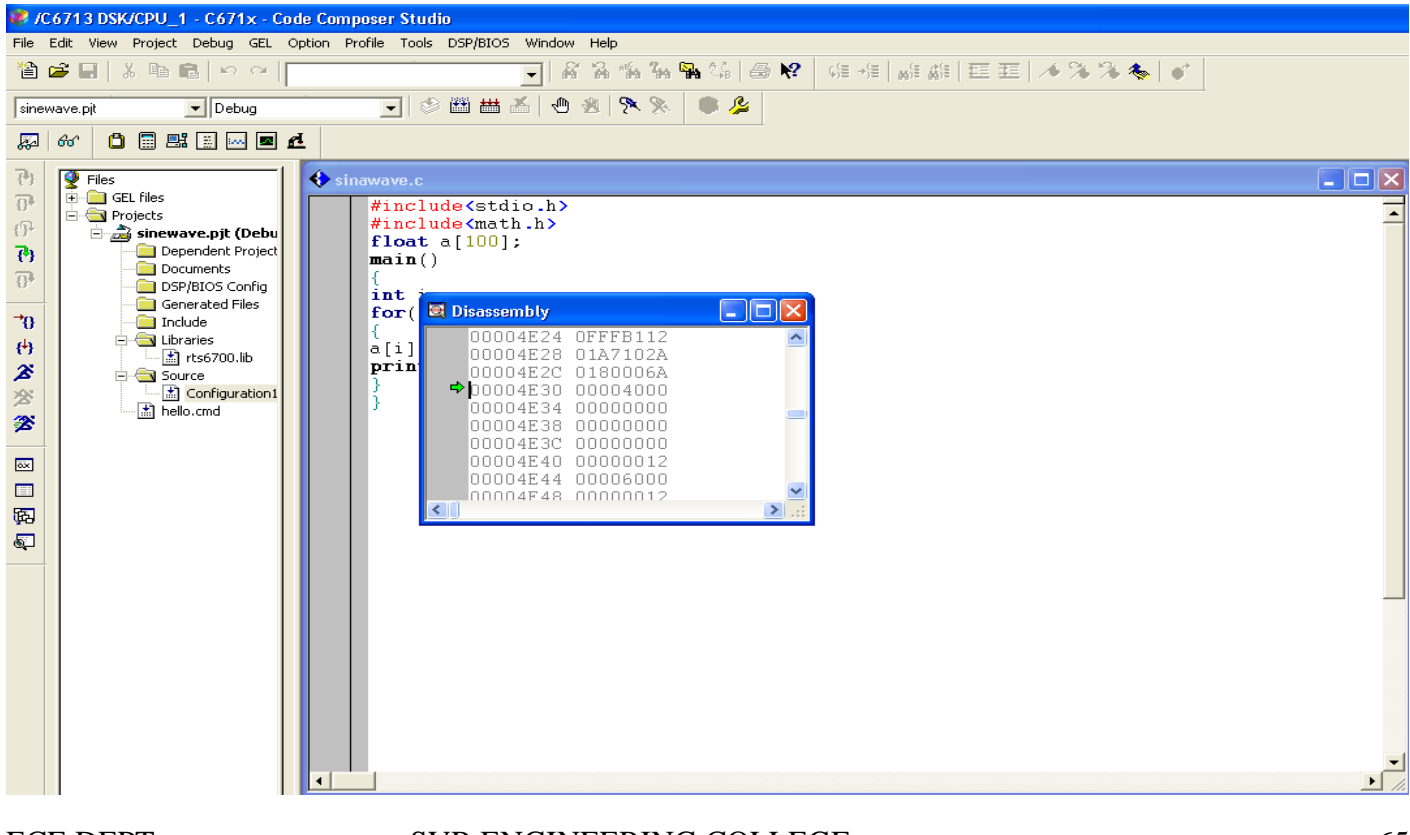

#### Step 9: Project $\rightarrow$ Build all

| 🤗 /C6713 DSK/CPU_1 - C671x - Code Composer                                                                                                    | Studio                                                                                             |  |  |  |  |
|----------------------------------------------------------------------------------------------------|----------------------------------------------------------------------------------------------------|--|--|--|--|
| File     Edit     View     Project     Debug     GEL     Option     Profile       Image: State of the state of the state of | Tools DSP/BIOS Window Help                                                                         |  |  |  |  |
| Prior       Close         Close       Source Control         Compile File       Ctrl F7         Build       F7         Rebuild All       Stop Build         Stop Build       Build Cean         Configurations       Function Level Options         Function Level Options       Function Level Options         Project Dependencies       Scon All File Dependencies         Scon All File Dependencies       Recent Project Files         Image: Project Dependencies       Image: Project Files                                                                                                    | <pre>plude(stdio.h) it (100); it (1-0):(100);+++) p=sin(2-3.14=5+i/100); ntf("%f \n",e[1]); </pre> |  |  |  |  |
| Use -heap option to change the default si<br>Build Complete,<br>O Errors, 2 Warnings, O Remarks.                                                                                                    |                                                                                                    |  |  |  |  |

Step 10: File  $\rightarrow$  Load Program  $\rightarrow$  Debug  $\rightarrow$  Output File

| File Ec                                 | Edit View Project Debug GEL Option Profile Tools DSP/8105 Window Help                                                                                                    |                                                                                                    |  |  |  |  |
|-----------------------------------------|----------------------------------------------------------------------------------------------------|----------------------------------------------------------------------------------------------------|--|--|--|--|
| 12 🖬                                    |                                                                                                    |                                                                                                    |  |  |  |  |
| sinewa                                  | ve.pit 🔻 Debug                                                                                                    | ▼ ② 酉 凿 乙 ⊕ ※ № № ● 些                                                                                                    |  |  |  |  |
| -<br>দলা ৫                              |                                                                                                    |                                                                                                    |  |  |  |  |
| ■ 2 2 2 2 2 2 2 2 2 2 2 2 2 2 2 2 2 2 2 | Files<br>Files<br>CEL files<br>Projects<br>Stranove.pit (Debu<br>Stranove.pit (Debu<br>Stranove.c.)<br>Stranove.c.<br>Stranove.c. | <pre> finewave.c  fine lude (stdio.h)  fine i (100);  fine i (100);  int i;  int i;  int i;  int i:  int i:  i</pre> |  |  |  |  |
| Buil<br>O                               | Use -heap og<br>d Complete,<br>Errors, 2 Warnings,                                                                                                    | 0 Remarks.                                                                                                    |  |  |  |  |

#### Step 11: Debug $\rightarrow$ Run

| 🥡 /C                                                               | 6713 DSK/CPU_1                                                                                                    | - C671x - Code Composer S                                                                                                    | tudio                                                                                                    |                                                   |
|--------------------------------------------------------------------|----------------------------------------------------------------------------------------------------|----------------------------------------------------------------------------------------------------|----------------------------------------------------------------------------------------------------|---------------------------------------------------|
| File 8                                                             | idit View Project                                                                                                    | Debug GEL Option Profile To                                                                                                    | ools DSP/BIOS Wind                                                                                                    | ow Help                                           |
| 1                                                                  | 2 🖬   X 🗈 I                                                                                                    | Breakpoints<br>Probe Points                                                                                                    |                                                                                                    | & & & & & & ↓ @ # #   # # #   # 距 距   ★ % % &   ♥ |
| sinev                                                              | ave.pit<br>661 📋 📰 📑                                                                                                    | Step Into<br>Step Over                                                                                                    | F11<br>F10                                                                                                    |                                                   |
| は<br>で<br>で<br>で<br>で<br>で<br>で<br>で<br>で<br>で<br>で<br>で<br>で<br>で | oor<br>Files<br>Files<br>File | Step Out<br>Run<br>Hait<br>Animate<br>Run Free<br>Run to Cursor<br>Multiple Operation<br>Assembly/Source Stepping<br>Reset CPU<br>Restart<br>Go Main<br>Rester Enulator<br>Disconnect<br>Restor Debug State<br>Enable Runder Debug State<br>Enable Runde Real-time Mode<br>V Flush Pipeline on Halt | Shift+F11<br>F5<br>Shift+F5<br>Ctrl+F5<br>Ctrl+F10<br>Ctrl+F10<br>Ctrl+R<br>Ctrl+Shift+F5<br>Ctrl+M<br>Ctrl+Shift+R<br>Alt+C<br>T | *)<br>5*i/100);<br>[1]);                          |
|                                                                    |                                                                                                    | Disasse                                                                                                    | POX                                                                                                    |                                                   |
| -0.<br>-0.<br>-0.<br>-0.                                           | 999886<br>955670<br>818001<br>600340<br>323974                                                                                                    |                                                                                                    |                                                                                                    | GEL StartUp Complete.                             |

# Step 12: Veiw $\rightarrow$ Graph $\rightarrow$ Time/Frequency

| 🥐 JI                        | 🥦 /C6713 DSK/CPU_1 - C671x - Code Composer Studio                                                                                                    |                              |                   |                       |  |  |
|-----------------------------|----------------------------------------------------------------------------------------------------|------------------------------|-------------------|-----------------------|--|--|
| File                        | Edit View Project                                                                                                    | Debug GEL Option Profile Too | ols DSP/BIOS Wine | dow Help              |  |  |
| 1                           | 🗃 🖬   🕺 🖻 🛙                                                                                                    | Breakpoints<br>Probe Points  |                   |                       |  |  |
| sine                        | wave.pjt                                                                                                    | Step Into                    | F11               |                       |  |  |
| <b>R</b> a                  | 66° 🗋 🔚 🔜                                                                                                    | Step Over<br>Step Out        | F10<br>Sbift+F11  |                       |  |  |
| 74                          | C Filer                                                                                                    | Run                          | F5                |                       |  |  |
| 8                           | GEL files                                                                                                    | Halt                         | Shift+F5          |                       |  |  |
| (P                          | 🖹 🔄 Projects                                                                                                    | Run Free                     | Ctrl+F5           |                       |  |  |
| 6                           | Dep                                                                                                    | Run to Cursor                | Ctrl+F10          |                       |  |  |
| $\overline{\Omega^{k}}$     | Doc                                                                                                    | Multiple Operation           | Ctri+Shirt+F10    |                       |  |  |
| →0                          | - Gen                                                                                                    | Assembly/Source Stepping     | •                 | +)                    |  |  |
| <del>(</del> <sup>4</sup> ) | E 🔄 Libr.                                                                                                    | Reset CPU                    | Ctrl+R            | 5*i/100);             |  |  |
| æ                           | E 🔄 Sou                                                                                                    | Go Main                      | Ctrl+M            | [1]);                 |  |  |
| ×                           | and the light state of the light state of the light | Reset Emulator               | Ctrl+Shift+R      |                       |  |  |
| ×                           |                                                                                                    | Disconnect                   | Alt+C             |                       |  |  |
| ox.                         |                                                                                                    | Restore Debug State          |                   |                       |  |  |
|                             |                                                                                                    | Real-time Mode               |                   |                       |  |  |
| 函                           |                                                                                                    | Enable Rude Real-time Mode   |                   |                       |  |  |
| 5                           |                                                                                                    | ✓ Flush Pipeline on Halt     |                   |                       |  |  |
|                             |                                                                                                    | •                            |                   |                       |  |  |
|                             |                                                                                                    | Disasse                      |                   |                       |  |  |
| -0,<br>-0,<br>-0,<br>-0,    | .999886<br>.955670<br>.818001<br>.600340<br>.323974                                                                                                    |                              |                   | GEL StartUp Complete. |  |  |

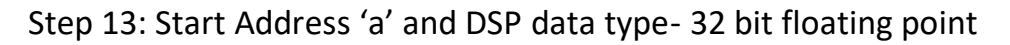

| 😢 /C6713 DSK/CPU_1 - C671x - Code Composer Studio                                                                                                    |                                                                                                    |                                                                                                    |         |  |  |  |
|----------------------------------------------------------------------------------------------------|----------------------------------------------------------------------------------------------------|----------------------------------------------------------------------------------------------------|---------|--|--|--|
| File Edit View Project Debug GEL Option Profile Tools DSP/BIOS Window Help                                                                                                    |                                                                                                    |                                                                                                    |         |  |  |  |
|                                                                                                    | 🖌 🖌 An The Ann 🐜 🖓 🥔 😽                                                                                                    | 6月 7月   6月 6月 6月 1日 1日 1日 1 1 1 1 1 1 1 1 1 1 1 1 1 1 1                                                                                                    | 🍝 🍖   🗉 |  |  |  |
| sinewave.pjt 💽 Debug                                                                                                    | 💽 🖉 🏙 🛗 🕘 🛞 🐎 📄 🗳                                                                                                    |                                                                                                    |         |  |  |  |
| 💭 60° 📋 🚍 🔜 🖂 🗖                                                                                                    | R                                                                                                    |                                                                                                    |         |  |  |  |
| P       Files         Image: Construction of the second state of the second state of the second stat | <pre>sinawave.c  #include(stdio.h) #include(math.h) float a[100]; main() {     int i;     for(i=0;i&lt;100;i++)     a[i]=sin(2*3.14*5*i&gt;100);     printf("%f \n",a[i]);     } }  Dbasse P • × </pre> | Graph Property Dialo     Display Type     Graph Tile     Start Address     Acquisition Buffer Size     Indew Increment     Display Data Size     DSP Data Type     Sampling Rate (H2)     Piot Data From     Left-shifted Data Display     Autoscale     DC Value     Axes Display     Magnitude Display Unit     Status Bar Display     Magnitude Display Scale     Data Piot Style     Grid Style     Guid Style     Cursor Mode |         |  |  |  |
| 0.322466<br>0.014333<br>-0.295201<br>-0.575869<br>-0.800222                                                                                                    | GEL StartUg                                                                                                    | o Complete.                                                                                                    |         |  |  |  |

Step 14: We will get th required output .....!!!!!!

# **TMS320C6748 LCDK**

#### **Kit Contents:**

- C6748 LCDK Hardware Board
- $\Box$  Power Card
- □ XDS 100v2 JTAG Emulator
- □ USB Cable
- $\Box$  SD Card
- $\Box$  User Manual

#### **Description:**

The TMS320C6748 DSP development kit (LCDK) is a scalable platform that breaks down development barriers for applications that require embedded analytics and real-time signal processing, including biometric analytics, communications and audio. The low-cost LCDK will also speed and ease your hardware development of real-time DSP applications. This new board reduces design work with freely downloadable and duplicable board schematics and design files. A wide variety of standard interfaces for connectivity and storage enable you to easily bring audio, video and other signals onto the board.

The LCDK does not have an onboard emulator. An external emulator from TI (such as the XDS100, XDS200, XDS510, XDS560) or a third-party will be required to start development.

The TMS320C6748 C6000 DSP processor is a low-power applications processor based on C674x DSP core. This processor provides significantly lower power than other members of the TMS320C6000<sup>™</sup> platform of DSPs

The architecture of the device provides benefits of both DSP and reduced instruction set computer (RISC) technologies, incorporating a high-performance TMS320C674x DSP core.

The device DSP core uses a 2-level cache-based architecture. The level 1 program cache (L1P) is a 32- KB direct mapped cache, and the level 1 data cache (L1D) is a 32-KB 2-way, set-associative cache. The level 2 program cache (L2P) consists of a 256-KB memory space that is shared between program and data space. L2 memory can be configured as mapped memory, cache, or combinations of the two..

#### Processor

- □ TI TMS320C6748 DSP Application Processor
- □ 456-MHz C674x Fixed/Floating Point DSP
- □ On-Chip RTC

#### Memory

- □ 128 MByte DDR2 SDRAM running at 150MHz
- □ 128 MByte 16-bit wide NAND FLASH
- □ 1 Micro SD/MMC Slot

#### Interfaces

- □ One mini-USB Serial Port (on-board serial to USB)
- $\hfill\square$  One Fast Ethernet Port (10/100 Mbps) with status LEDs
- $\Box$  One USB Host port (USB 1.1)
- □ One SATA Port (3Gbps)
- □ One LCD Port (Beagleboard XM connectors)
- □ One Leopard Imaging Camera Sensor Input (36-pin ZIP connector)
- □ Three AUDIO Ports (1 LINE IN-J55 & 1 LINE OUT-J56 & 1 MIC IN-J57)
- □ 14-pin JTAG header (No onboard emulator; external emulator is required)

#### TMS320C6748 DSP Features

□ Highest-Performance Floating-Point Digital Signal Processor (DSP):

ECE DEPT.

SVR ENGINEERING COLLEGE

- □ 32/64-Bit Data Word
- □ 375/456-MHz C674x Fixed/Floating-Point
- □ Up to 3648/2746 C674x MIPS/MFLOPS
- □ Rich Peripheral Set, Optimized for Audio
- $\Box$  Highly Optimized C/C++ Compiler
- □ Extended Temperature Devices Available

# 1) GENARATION OF RANDOM AND SQUARE SIGNAL

#### 1.Program --

#include<stdio.h>

#include<math.h>

#define PI 3.14

#define PTS 128

- float x[PTS];
- float y[PTS];

float z[PTS];

float n[PTS];

void main()

# {

int i,j; ECE DEPT.

```
DIGITAL SIGNAL PROCESSING LAB
for (i = 0 ; i < PTS ; i++)
{
    x[i] = sin(2*PI*i*20/128.0);
    printf("%f\n",x[i]);
    y[i]=0.0;
    n[i]=x[i] + rand() * 10 ;
}</pre>
```

```
}
```

```
RESULT:
```

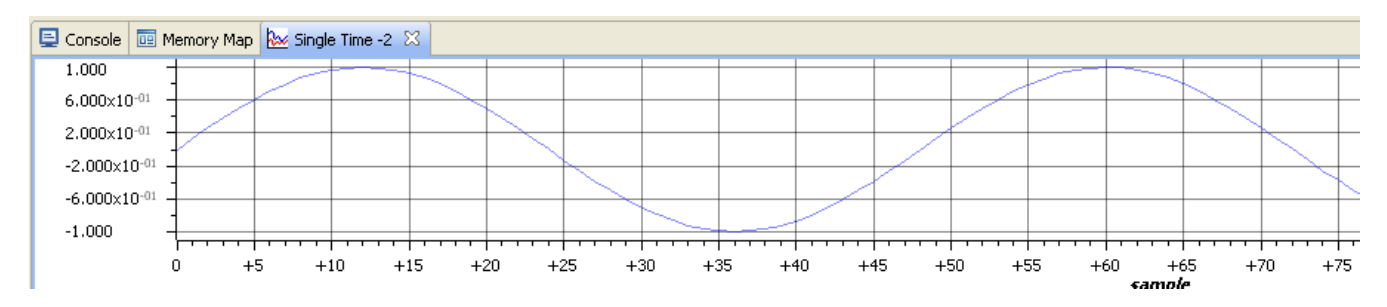

**III B TECH II SEM** 

# 2) Program--

```
#include <stdio.h>
#define amp 1 // defined amplitude
int y[50]; // no. of points to be stored in output variable 'y'
int i;
void main()
{
for(i=0;i<25;i++)
{</pre>
```

```
y[i]=amp;
```

printf("%d\n",y[i]);

# }

for(i=25;i<50;i++)

ECE DEPT.

SVR ENGINEERING COLLEGE
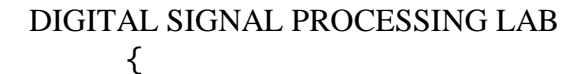

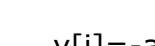

```
y[i]=-amp;
```

```
printf("%d\n",y[i]);
```

```
}
```

```
~
```

```
}
```

**RESULT:** 

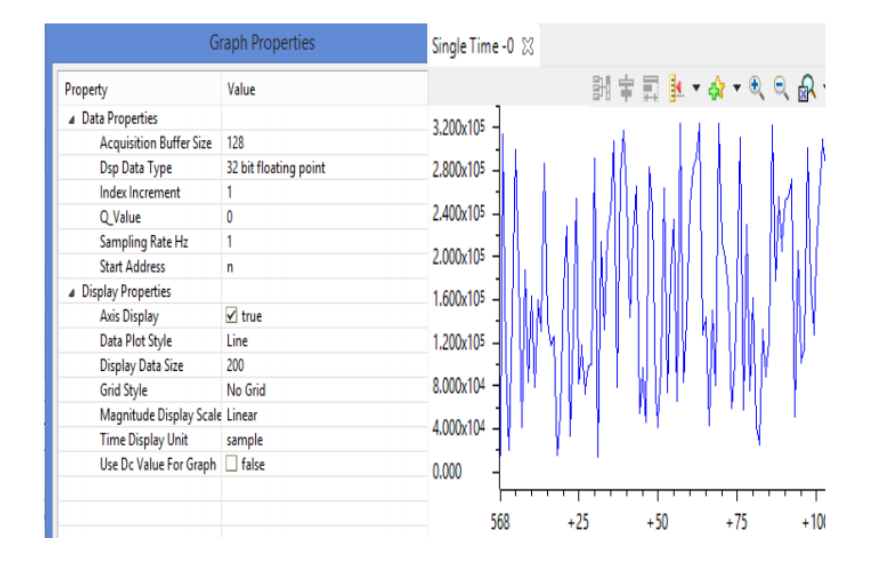

# 2 Finding energy and power of a signal.

# 1. Program-- Energy of a signal

```
#include<stdio.h>
```

```
int main()
```

# {

int num,i,j,x[32];

```
long int sum=0;
```

printf("\nEnter the number of samples: ");

```
scanf("%d",&num);
```

printf("\nEnter samples: ");

```
for(j=0;j<num;j++)</pre>
```

```
scanf("%d",&x[j]);
```

```
for(i=0;i<=num;i++)</pre>
```

```
DIGITAL SIGNAL PROCESSING LAB
```

{

```
sum+=x[i]*x[i];
```

# }

printf("\n the energy of above samples is\n %d",sum);
return 0;

# }

```
2. Program--Power of a signal
```

#include<stdio.h>

int main(){

int num,i,j,x[32];

float num1;

long int sum=0;

printf("\nEnter the number of samples: ");

scanf("%d",&num);

```
printf("\nEnter samples: ");
```

```
for(j=0;j<num;j++)</pre>
```

```
scanf("%d",&x[j]);
```

for(i=0;i<=num;i++)</pre>

# {

```
sum+=x[i]*x[i];
```

# }

```
num=num*2;
```

num++;

num1 = sum / (float) num;

printf("\n the Average power of above samples is\n %.2f",num1);

return 0;

# }

3 ) Convolution and correlation(auto and cross correlation)of discrete sequence without using built in functions for convolutions and correlation operations.

Program:

#### DIGITAL SIGNAL PROCESSING LAB PROGRAM: LINEAR.C

```
#include<stdio.h>
#define LENGHT1 6 /*Lenght of i/p samples sequence*/
#define LENGHT2 4 /*Lenght of impulse response Co-efficients */
int x[2*LENGHT1-1]={1,2,3,4,5,6,0,0,0,0,0}; /*Input Signal Samples*/
int h[2*LENGHT1-1]={1,2,3,4,0,0,0,0,0,0,0,0}; /*Impulse Response Coefficients*/
int y[LENGHT1+LENGHT2-1];
main()
ł
int i=0,j;
for(i=0;i<(LENGHT1+LENGHT2-1);i++)</pre>
{
y[i]=0;
for(j=0;j<=i;j++)</pre>
y[i]+=x[j]*h[i-j];
for(i=0;i<(LENGHT1+LENGHT2-1);i++)</pre>
printf("%d\n",y[i]);}
```

#### INPUT :

 $x[n] = \{1, 2, 3, 4\}$  $h[k] = \{1, 2, 3, 4\}$ 

OUTPUT : y[r] = {1, 4, 10, 20, 25, 24, 16}

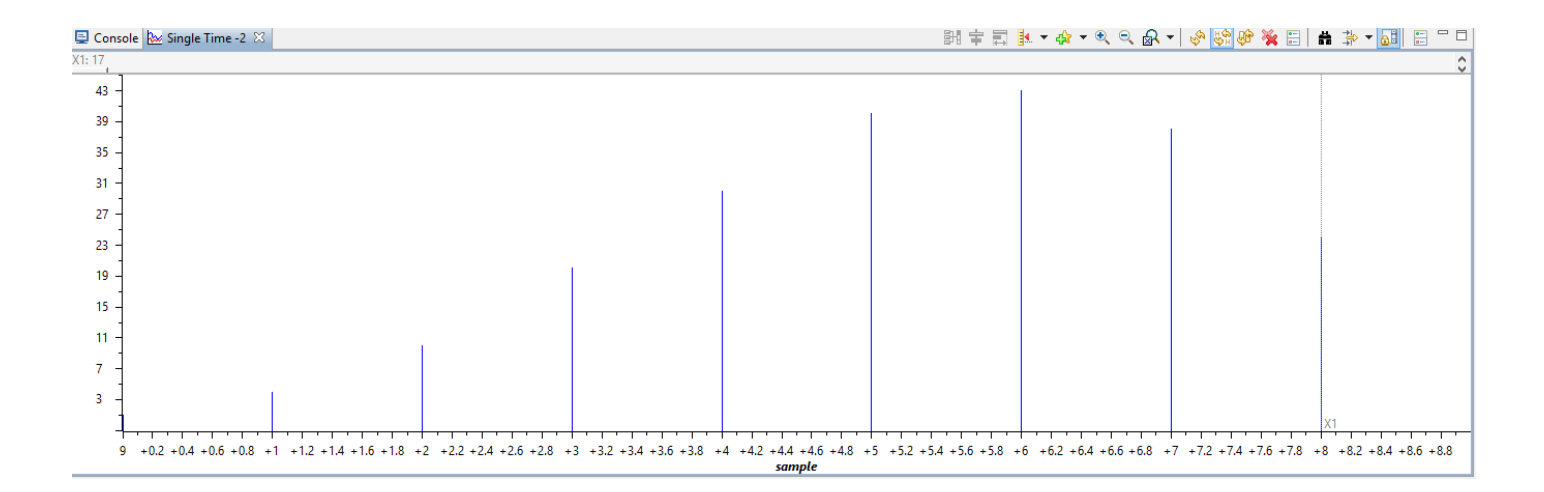

/\* program to implement circular convolution \*/

#include<stdio.h>

int m,n,x[30],h[30],y[30],i,j, k,x2[30],a[30];

ECE DEPT.

SVR ENGINEERING COLLEGE

# DIGITAL SIGNAL PROCESSING LAB void main()

```
{
printf(" Enter the length of the first sequence\n");
scanf("%d",&m);
printf(" Enter the length of the second sequence\n");
scanf("%d",&n);
printf(" Enter the first sequence\n");
for(i=0;i<m;i++)
scanf("%d",&x[i]);
printf(" Enter the second sequence\n");
for(j=0;j<n;j++)
scanf("%d",&h[j]);
if(m-n!=0) /*If length of both sequences are not equal*/
{
if(m>n) /* Pad the smaller sequence with zero*/
{
for(i=n;i<m;i++)
h[i]=0;
n=m;
}
for(i=m;i<n;i++)
x[i]=0;
m=n;
}
y[0]=0;
a[0]=h[0];
for(j=1;j<n;j++) /*folding h(n) to h(-n)*/
a[j]=h[n-j];
/*Circular convolution*/
for(i=0;i<n;i++)
ECE DEPT.
                                SVR ENGINEERING COLLEGE
```

```
DIGITAL SIGNAL PROCESSING LAB y[0]+=x[i]*a[i];
```

for(k=1;k<n;k++)

```
{
```

y[k]=0;

/\*circular shift\*/

 $for(j=1;j<\!n;j\!+\!+)$ 

x2[j]=a[j-1];

x2[0]=a[n-1];

for(i=0;i<n;i++)

# {

a[i]=x2[i];

y[k]+=x[i]\*x2[i];

```
}
```

}

```
printf(" The circular convolution is\n");
```

for(i=0;i<n;i++)

```
printf("%d \t",y[i]);
```

# }

# /\*cross correlation\*/

#include<stdio.h>

#include<math.h>

int y[10];

main()

{i

nt i,j;

int x[15]={1,2,3,4,0,0,0,0,0,0,0,0,0,0,0;};

```
int h[15]={4,3,2,1,0,0,0,0,0,0,0,0,0,0,0,0;};
```

int n=4;

```
for(i=-(n-1);i<=(n-1);i++)
```

```
{
ECE DEPT.
```

```
III B TECH II SEM
```

```
DIGITAL SIGNAL PROCESSING LAB
y[i]=0;
for(j=0;j<=4;j++)
```

```
y[i]+= x[j] * h[j-i];
```

```
}f
```

```
or(i=-(n-1);i<n;i++)
```

```
printf("%d\n",y[i]);
```

}

# /\*auto correlation\*/

```
#include<stdio.h>
```

#include<math.h>

int y[10];

main()

{

int i,j,k;

```
int x[15]=\{0,0,0,0,0,1,1,1,1,1,0,0,0,0,0\};
```

int n=15;

k=n-1;

```
for(i=-(n-1);i<=(n-1);i++)
```

{

```
y[i+k]=0;
```

```
for(j=0;j<=5;j++)
```

```
y[i+k]+=x[j+k] * x[i+j+k];
```

```
}
```

```
for(i=-(n-1);i<n;i++)
```

printf("%d\n",y[i+k]);

```
}
```

# 4) DTFT of a given signal

Program--

```
DIGITAL SIGNAL PROCESSING LAB
#include<stdio.h>
```

```
#include<math.h>
int N,k,n,i;
float pi=3.1416,sumre=0, sumim=0,out_real[8]={0.0}, out_imag[8]={0.0};
int x[32];
void main(void)
{
printf(" enter the length of the sequence\n");
 scanf("%d",&N);
 printf(" enter the sequence\n");
 for(i=0;i<N;i++)
 scanf("%d",&x[i]);
for(k=0;k<N;k++)
{
sumre=0;
sumim=0;
for(n=0;n<N;n++)
{
sumre=sumre+x[n]* cos(2*pi*k*n/N);
sumim=sumim-x[n]* sin(2*pi*k*n/N);
}
out_real[k]=sumre;
out_imag[k]=sumim;
printf("X([%d])=\t%f\t+\t%fi\n",k,out_real[k],out_imag[k]);
}
}
```

#### 5) N – point FFT algorithm

Program--

#### DIGITAL SIGNAL PROCESSING LAB #include<stdio.h>

#include<math.h>

#define PI 3.14

typedef struct

{

float real, imag;

}com;

void main()

{

```
com xx[8],x[8],temp[8],temp1[8],y[8],a[8],b[8],w[4];
int i,j=0;//loop counter variables
printf("\nEnter 8 input samples==");
for(i=0;i<8;i++)
      scanf("%f",&xx[i].real);
j=0;
for(i=0;i<8;i=i+2)
{
      x[j].real=xx[i].real;
      x[j+1].real=xx[i+4].real;
      if(i==2)
      i=-1;
      j=j+2;
}
for(i=0;i<4;i++)
{
      w[i].real=cos(2*PI*i/8);
      w[i].imag=-sin(2*PI*i/8);
}
```

```
for(i=0;i<8;i=i+2)
```

```
DIGITAL SIGNAL PROCESSING LAB
      {
            temp[i].real=x[i].real+x[i+1].real;
            temp[i].imag=x[i].imag+x[i+1].imag;
            temp[i+1].real=x[i].real-x[i+1].real;
            temp[i+1].imag=x[i].imag-x[i+1].imag;
      }
      for(i=2;i<8;i=3*i)
      {
            a[i].real=temp[i].real*w[0].real-temp[i].imag*w[0].imag;
            a[i].imag=temp[i].real*w[0].imag+temp[i].imag*w[0].real;
            a[i+1].real=temp[i+1].real*w[2].real-temp[i+1].imag*w[2].imag;
            a[i+1].imag=temp[i+1].real*w[2].imag+temp[i+1].imag*w[2].real;
            temp[i].real=a[i].real;
            temp[i].imag=a[i].imag;
            temp[i+1].real=a[i+1].real;
            temp[i+1].imag=a[i+1].imag;
      }
      for(i=0;i<6;i++)
      {
            temp1[i].real=temp[i].real+temp[i+2].real;
            temp1[i].imag=temp[i].imag+temp[i+2].imag;
            temp1[i+2].real=temp[i].real-temp[i+2].real;
            temp1[i+2].imag=temp[i].imag-temp[i+2].imag;
            if(i=1)
            i=3;
      }
      for(i=4;i<8;i++)
      {
            b[i].real=temp1[i].real*w[i-4].real-temp1[i].imag*w[i-4].imag;
```

```
DIGITAL SIGNAL PROCESSING LAB
                                                               III B TECH II SEM
            b[i].imag=temp1[i].real*w[i-4].imag+temp1[i].imag*w[i-4].real;
            temp1[i].real=b[i].real;
            temp1[i].imag=b[i].imag;
      }
      for(i=0;i<4;i++)
      {
            y[i].real=temp1[i].real+temp1[i+4].real;
            y[i].imag=temp1[i].imag+temp1[i+4].imag;
            y[i+4].real=temp1[i].real-temp1[i+4].real;
            y[i+4].imag=temp1[i].imag-temp1[i+4].imag;
      }
      printf("\nDFT values==\n");
      for(i=0;i<8;i++)
            printf("\nF(%d)=(%0.1f)+j(%0.1f)\n",i,y[i].real,y[i].imag);
```

# }

#### **RESULT** :

| E Console X                                                     |  |  |  |  |
|-----------------------------------------------------------------|--|--|--|--|
| sine [Project Debug Session] Texas Instruments XDS100v1 USB Emu |  |  |  |  |
| enter the length of the sequence                                |  |  |  |  |
| 8                                                               |  |  |  |  |
| enter the sequence                                              |  |  |  |  |
| 1 1 2 -2 3 0 5 1                                                |  |  |  |  |
|                                                                 |  |  |  |  |
| •                                                               |  |  |  |  |
| E Console X III Memory Man                                      |  |  |  |  |
| C6748LCDK.ccxml:CIO                                             |  |  |  |  |

| and the sector | www.united.es.w |   |            |
|----------------|-----------------|---|------------|
| 1              |                 |   |            |
| X([O])=        | 9.000000        | + | 0.000000i  |
| X([1])=        | -1.292866       | + | 1.535557i  |
| X([2])=        | 1.999946        | + | -5.000029i |
| X([3])=        | -2.706979       | + | 5.535595i  |
| X([4])=        | 3.000000        | + | 0.000006i  |
| X([5])=        | -2.707312       | + | -5.535431i |
| X([6])=        | 2.000164        | + | 4.999912i  |
| X([7])=        | -1.293085       | + | -1.535376i |
|                |                 |   |            |
|                |                 |   |            |

6) Design of FIR filter using windowing technique and verify the frequency response of the filter

#### DIGITAL SIGNAL PROCESSING LAB #include<stdio.h>

```
#include<math.h>
#define pi 3.1415
int n,N,c;
float wr[64], wt[64];
void main()
{ printf("\n enter no. of samples,N= :"); scanf("%d",&N);
printf("\n enter choice of window function\n 1.rect \n 2. triang \n c= :"); scanf("%d",&c);
printf("\n elements of window function are:");
switch(c)
{
case 1:
for(n=0;n<=N-1;n++)
{
wr[n]=1;
printf(" \n wr[%d]=%f",n,wr[n]);
}
break;
case 2:
for(n=0;n<=N-1;n++)
{
wt[n]=1-(2*(float)n/(N-1));
printf("\n wt[%d]=%f",n,wt[n]);
}
break;
}}
```

#### High Pass FIR filter(Fc= 800Hz).

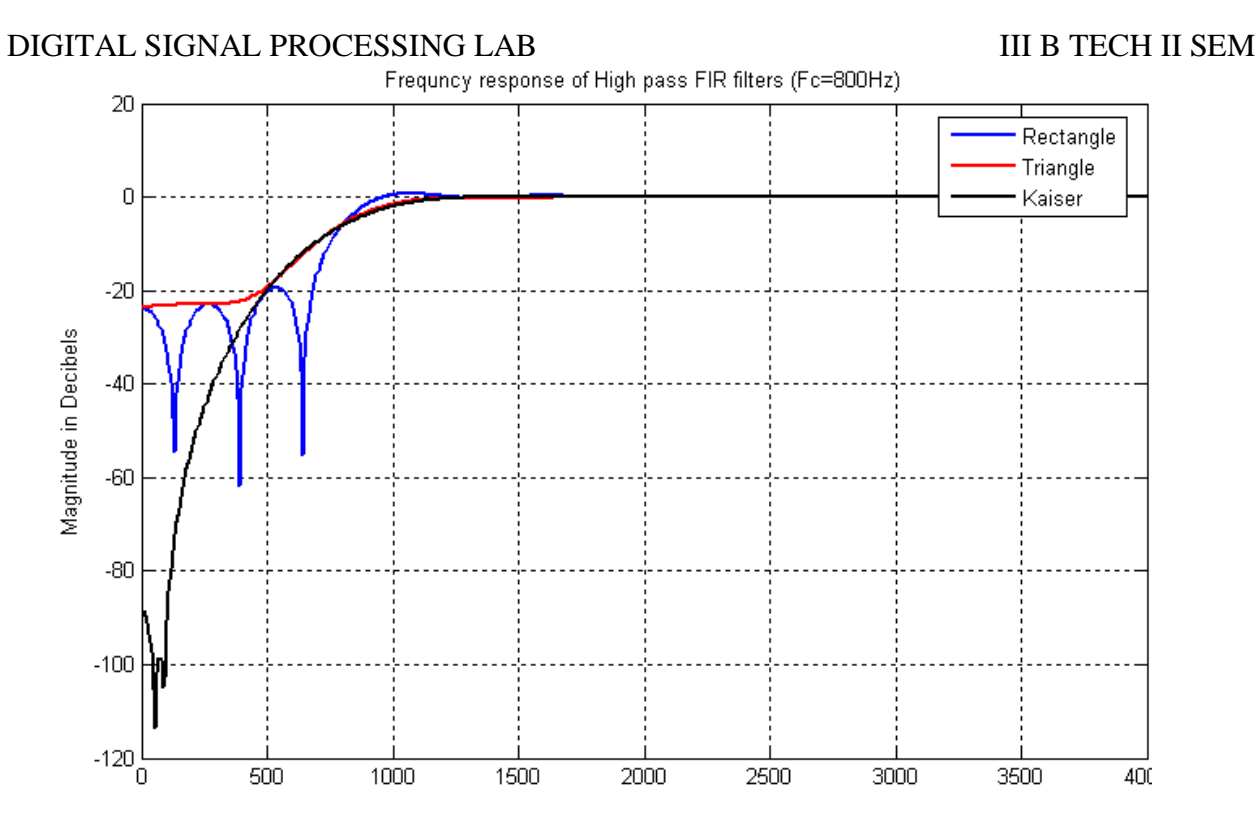

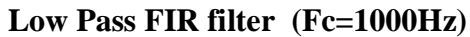

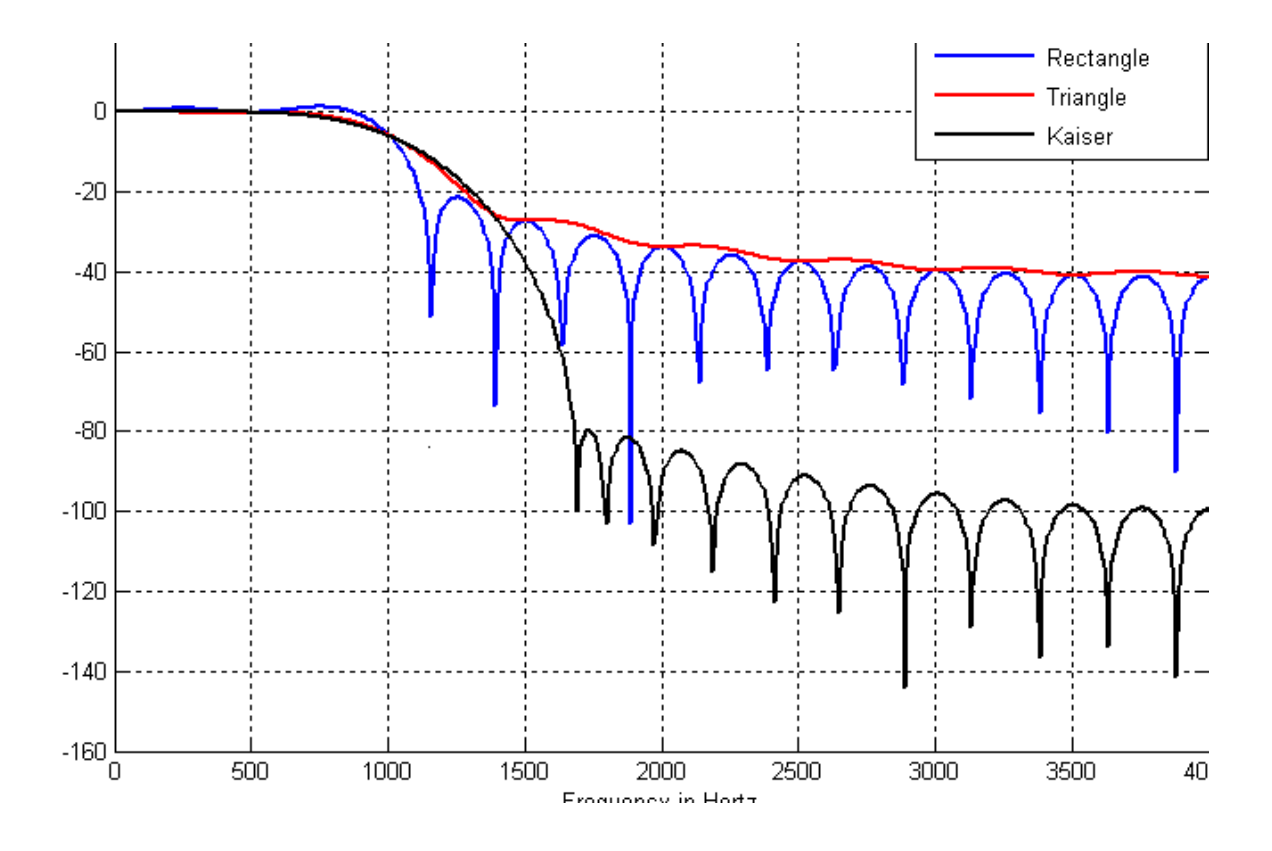

# 7 ) Design of IIR filter using any of the available methods and verify the

#### frequency response of the filter

#### Program:

//IIRFILTERS USING C

#include<stdio.h>

```
#include<math.h>
```

int i,w,wc,c,N;

float H[100];

float mul(float, int);

void main()

#### {

printf("\n enter order of filter ");

scanf("%d",&N);

printf("\n enter the cutoff freq ");

```
scanf("%d",&wc);
```

printf("\n enter the choice for IIR filter 1. LPF 2.HPF ");

scanf("%d",&c);

switch(c)

#### {

case 1:

```
for(w=0;w<100;w++)
```

#### {

```
H[w]=1/sqrt(1+mul((w/(float)wc),2*N));
```

```
printf("H[%d]=%f\n",w,H[w]);
```

```
}
```

break;

case 2:

```
for(w=0;w<=100;w++)
```

```
{
```

printf("H[%d]=%f\n",w,H[w]);

}

break;

}}

float mul(float a, int x)

{

for(i=0;i<x-1;i++)

a\*=a;

return(a);

}

#### 8 ) Design of Analog filters

#### **Program:**

```
// IIR filter implemented using second order sections
// integer coefficients read from file
#include "L138 LCDK aic3106 init.h"
#include "elliptic.cof"
int w[NUM SECTIONS][2] = {0};
interrupt void interrupt4() //interrupt service routine
ł
  int section; // index for section number
 int input; // input to each section
int wn,yn; // intermediate and out
                 // intermediate and output values in each stage
  input = input left sample();
// input = (int)prbs();
 for (section=0 ; section< NUM SECTIONS ; section++)</pre>
  {
11
    wn = input - ((a[section][1]*w[section][0])>>15) -
((a[section][2]*w[section][1])>>15);
11
    yn = ((b[section][0]*wn)>>15) +
((b[section][1]*w[section][0])>>15) +
((b[section][2]*w[section][1])>>15);
    w[section][1] = w[section][0];
    w[section][0] = wn;
                             // output of current section will be
    input = yn;
input to next
  }
  output left sample((int16 t)(yn)); // before writing to codec
  return;
                                 //return from ISR
}
int main(void)
{
L138 initialise intr(FS 48000 HZ,ADC GAIN ODB,DAC ATTEN ODB,LCDK L
INE INPUT);
 while(1);
} // end of main()
```

# **RESULT** :

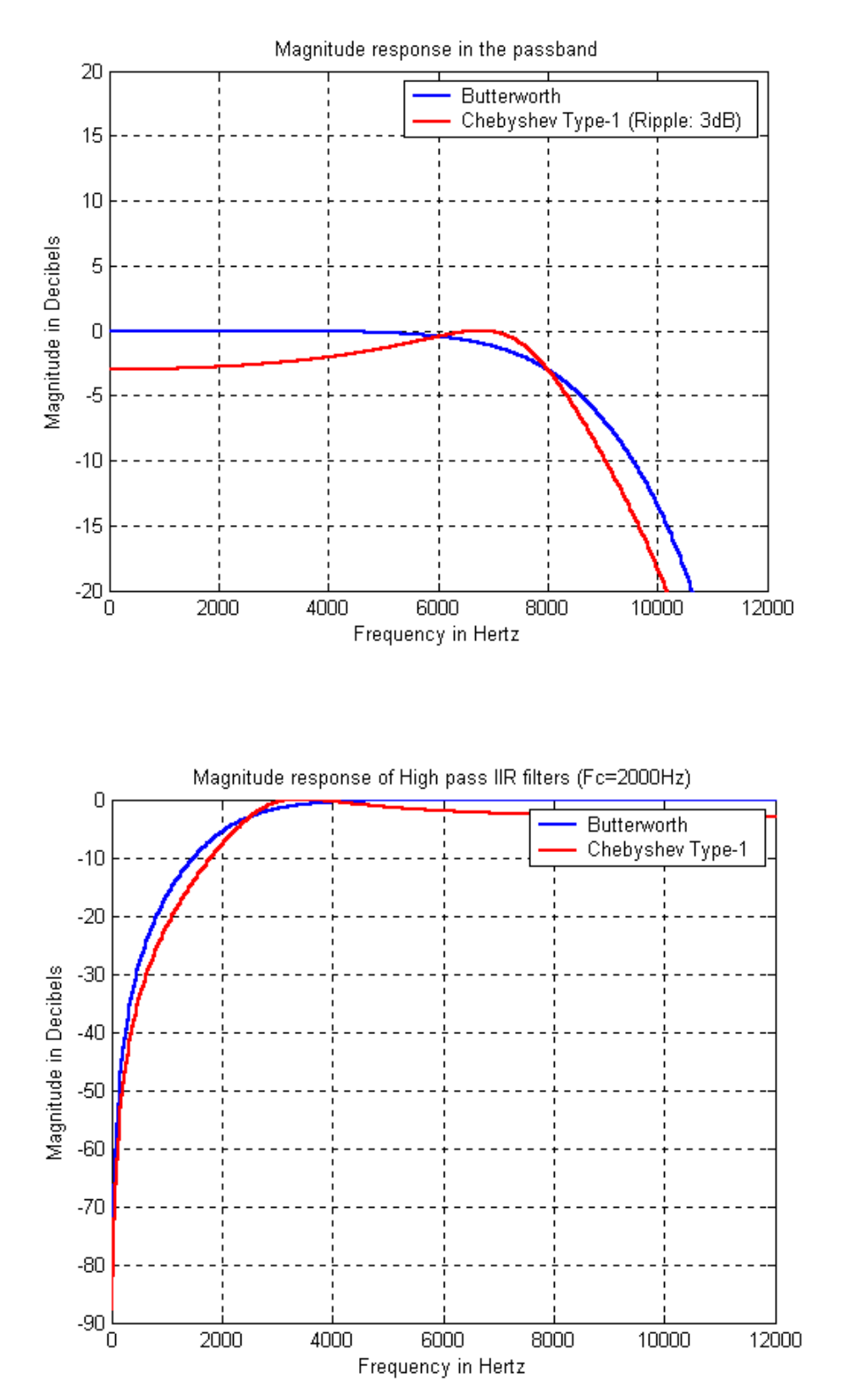